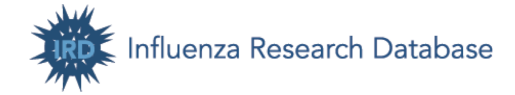

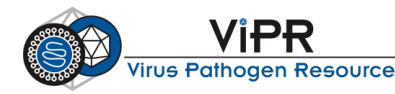

# **INFLUENZA RESEARCH DATABASE & VIRUS PATHOGEN RESOURCE EXERCISES**

## **Table of Contents**

| Section A | A. Get familiar with the IRD/ViPR site                                  | 1  |
|-----------|-------------------------------------------------------------------------|----|
| Section E | 3. Comparative Genomics Analysis of 2013 H7N9 Influenza A Viruses       | 4  |
| I.        | Search for sequences and save sequences into working sets               | 6  |
| II.       | Construct a phylogenetic tree                                           | 9  |
| III.      | Metadata-driven Comparative Analysis Tool for Sequences                 | 11 |
| IV.       | Determine if the significant positions are located in Sequence Features | 12 |
| V.        | View multiple sequence alignment                                        | 14 |
| VI.       | Visualize 3D protein structures                                         | 15 |
| Section C | C. Annotate your own virus genome sequences                             | 17 |
| I.        | Annotate an influenza virus segment sequence                            | 17 |
| II.       | Annotate a Hepatitis C Virus genome sequence                            | 19 |
|           |                                                                         |    |

## Section A. Get familiar with the IRD/ViPR site

Upon completion of this exercise, you will be able to navigate the IRD/ViPR site, have a general idea of where to find the data and tools provided by IRD, and know how to contact the IRD/ViPR team with questions, suggestions or problems.

### I. Getting familiar with the Influenza Research Database

- a. Go to the IRD homepage (http://www.fludb.org) using any Internet browser.
- b. On the IRD home page, you will notice: "Search -> Analyze -> Save to Workbench" in a light blue box. This suggests a workflow for using the IRD site and corresponds to the three core components in IRD:
  - Data browse and search primary and derived data
  - Tools analysis, submission and visualization
  - Workbench personal informatics workspaces

| Influenza Research Databas                                                                                                    | About Us                                                                                                    | Community                                               | Announceme<br>You ai | Ints Links Resources Support Sign Out                                                                                                    |
|----------------------------------------------------------------------------------------------------|----------------------------------------------------------------------------------------------------|---------------------------------------------------------|----------------------|----------------------------------------------------------------------------------------------------|
| SEARCH DATA ANALYZE & VISUALIZE                                                                                                    | WORKBENCH SUBN                                                                                                    | IT DATA                                                 | HOME                 |                                                                                                    |
| Search<br>Search our comprehensive database for:<br>4 Influenza segment and protein sequences<br>4 Avian and non-human mammalian surveillance data<br>4 Virus phenotypic characteristics<br>4 Influenza strain information<br>5 Inmune epitope data<br>5 3D protein structures<br>Browse All Search Types | Analyze Analyze data online: Align sequences Align sequences Analyze Sequence Vari Analyze Sequence Vari Generate a phylogeneti Browse All Tools | es (BLAST)<br>n flu proteins<br>lation (SNP)<br>ic tree | •••••                | Save to Workbench<br>Use your workbench to:<br>Store sequences or other data in working sets for<br>future analysis<br>Combine working sets<br>Integrate IRD data with your laboratory data<br>Store analysis results<br>Share results |

1

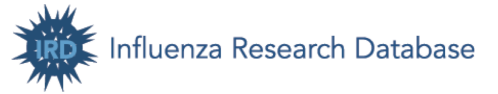

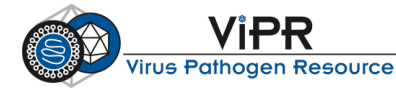

- c. Above the light blue box is a grey navigation bar consisting of the following tabs: Search Data, Analyze & Visualize, Workbench, Submit Data, and Home. These tabs are consistent across the IRD site and are designed to help you navigate the site.
  - i. Mouse-over or click the "Search Data" tab to view available data search options.
  - ii. Mouse-over or click the "Analyze & Visualize" tab to view analysis and visualization tools provided by IRD.
- d. In the blue banner, there is a compilation of links to useful resources.
  - i. Pull down the "About Us" menu and view Citing IRD, Our Publications, and Research Using IRD.
  - ii. Pull down the "Announcements" menu and view Meetings and Events and IRD Newsletters.
  - iii. Pull down the "**Resources**" menu and view the WHO vaccine strains, BEI reagent resources, anti-viral drug information, Reactome flu pathways, and other resources.
  - iv. Click the "**Support**" menu and view how to contact the IRD team when you have questions, suggestions, or problems.
  - v. Pull down the "**Support**" menu and click the "**IRD Protocols**" link to view the protocols used to generate derived data.
  - vi. Pull down the "Support" menu and click the "Tutorials and Training Material" link to view available tutorials and training materials. View the YouTube video.

#### II. Getting familiar with the Virus Pathogen Resource

a. Go to the ViPR homepage (<u>http://www.viprbrc.org</u>) using any Internet browser.

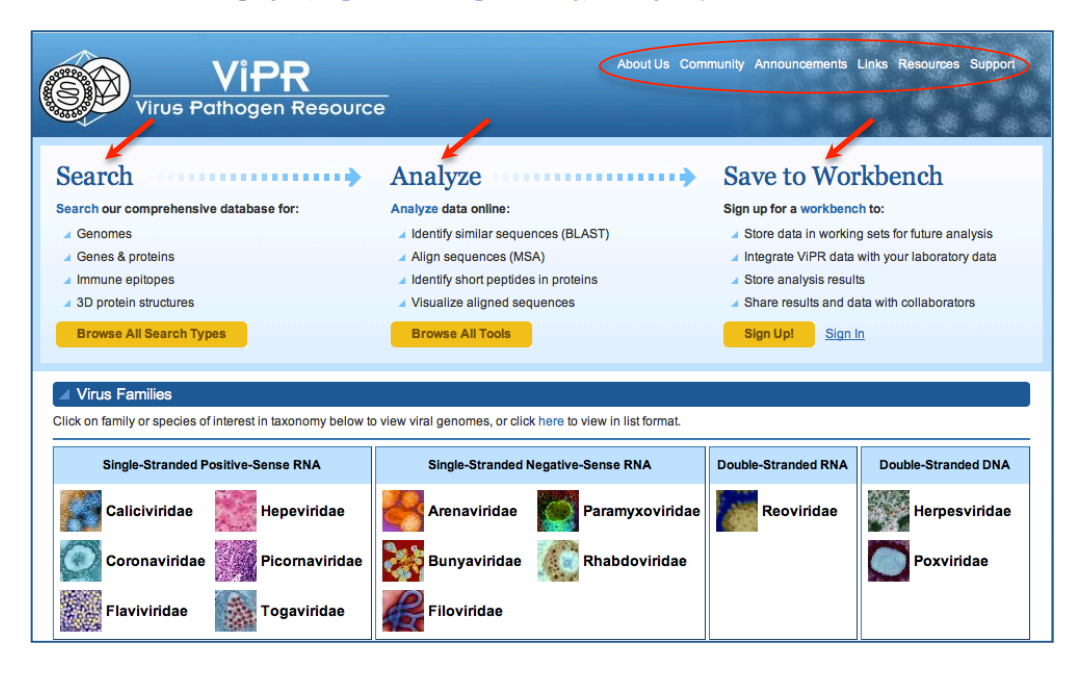

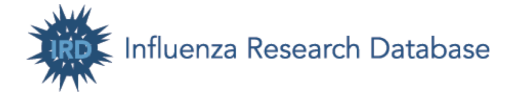

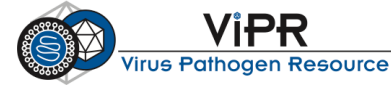

- b. The ViPR site has each virus family separated from the others, so you will need to select a virus family before proceeding to search and analysis. Select a virus family that you work with (e.g. *Flaviviridae*). You will be taken to the virus family home page.
- c. On the virus family home page, you will notice: "Search -> Analyze -> Save to Workbench" in a light blue box. This suggests a workflow for using the ViPR site and corresponds to the three core components in ViPR:
  - Data browse and search primary and derived data
  - Tools analysis, submission and visualization
  - Workbench personal informatics workspaces
- d. Above the light blue box is a grey navigation bar consisting of the following tabs: Search Data, Analyze & Visualize, Workbench, Virus Families, and Home. These tabs are consistent across the ViPR site and are designed to help you navigate the site.
  - i. Mouse-over or click the "Search Data" tab to view available data search options.
  - ii. Mouse-over or click the "Analyze & Visualize" tab to view analysis and visualization tools provided by ViPR.
- e. Scroll down the page and click the "Information about the virus family" link below the "Data Summary" bar.
- f. In the blue banner, there is a compilation of links to useful resources.
  - i. Pull down the "About Us" menu and view Citing ViPR, Our Publications, and Research Using ViPR.
  - ii. Pull down the "Announcements" menu and view Meetings and Events and ViPR Newsletters.
  - iii. Pull down the "**Resources**" menu and view the virus family's About page, other virus pathogen resources, anti-viral drug information, and immunology resources.
  - iv. Click the "**Support**" menu and view how to contact the ViPR team when you have questions, suggestions, or problems.
  - v. Pull down the "**Support**" menu and click the "**ViPR Protocols**" link to view the protocols used to generate derived data.
  - vi. Pull down the "**Support**" menu and click the "**Tutorials and Training Material**" link to view available tutorials and training materials.
- g. Return to the virus family homepage by clicking the virus family name at the right end of the grey navigation bar.
- h. Migrate back to the ViPR homepage by clicking the ViPR logo or the "**Home**" tab. Now click a different virus family (e.g. *Togaviridae*) to get to another virus family page.

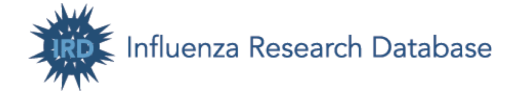

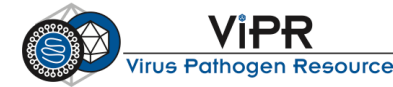

## Section B. Comparative Genomics Analysis of 2013 H7N9 Influenza A Viruses

## Objective

Upon completion of this exercise, you will be able to use the Influenza Research Database (IRD; <u>http://www.fludb.org/</u>) to:

- Search for virus sequences and view detailed information about these sequences in IRD
- Save selected sequences as a working set in your private Workbench space
- Combine multiple working sets
- Build a phylogenetic tree on a set of sequences to infer their evolutionary relationships
- Use Meta-CATS to identify nucleotide or amino acid positions that significantly differ between groups of virus sequences
- Determine if significant positions are located in viral protein Sequence Features and examine Sequence Feature Variant Type reports
- Perform a multiple sequence alignment to observe sequence conservation and variations
- Search for 3D protein structures and highlight various features and positions on a structure

#### Background

H7 viruses normally circulate in birds and horses. Before March 2013, a search for H7 influenza strains in IRD returned a total of 1485 strains in IRD, with 1306 from birds, 102 from environmental samples (usually bird droppings), 33 from horses, and only 15 from humans (11 H7N7, H7N1, H7N2, 2 H7N3). No human isolates were H7N9.

In March 2013, several cases of Influenza virus A H7N9 subtype were identified in Shanghai, China and surrounding provinces. As of May 20, 2013, a total of 132 cases have been confirmed, including 37 deaths. Fortunately, no evidence of ongoing human-to-human transmission for the current H7N9 outbreak has yet been found. This suggests that the virus is undergoing "stuttering transmission" in which a virus that normally circulates in an animal reservoir infects a person, but further human-to-human transmission does not occur. In general, viruses capable of stuttering transmission have acquired novel sequence variations that allow them to infect humans (human adaptation), but have yet to acquire sequence variations that allow them to sustain efficient transmission between humans.

We will perform an in-depth statistical analysis using sequence records and analysis tools available in IRD (www.fludb.org) to clarify the origin of the HA segment and to identify candidate sequence variations that might be involved in this type of human adaptation.

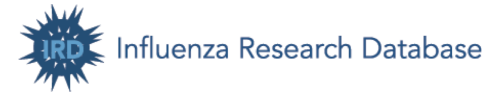

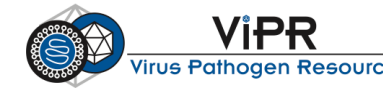

## Analysis Workflow

## Search for sequences and save sequences into working sets:

- search for H7N9 HA nucleotide sequences and save sequences as working set (1)
- BLAST for HA nucleotide sequences similar to H7N9 2013 outbreak sequenes and save them as working set (2)
- combine working sets (1)-(2) into one (3)
- convert nucleotide working set (3) into protein working set (4)

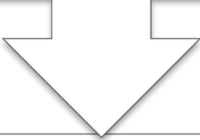

## Nucleotide phylogenetic tree:

- construct phylogenetic tree using working set (3)
- color tree to reveal host and subtype specific branching patterns

## Metadata-driven Comparative Analysis Tool (Meta-CATS):

- input the protein working set (4) to Meta-CATS
- group the sequences based on the tree topology
- identify positions that are significantly different in the older Eurasian lineage H7N9 isolates compared to the human H7N9 2013 outbreak isolates

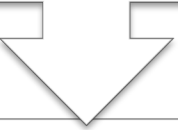

## Determine if the significant positions are located in Sequence Features:

- follow the Sequence Feature linkage on the Meta-CATS report
- examine Sequence Features containing the significant positions

### Multiple sequence alignment:

- align HA protein sequences
- observe the variant positions on the alignment

### Highlight significant positions on protein structure:

- search for H7 HA 3D protein structures
- highlight significant positions identified by Meta-CATS on a structure

5

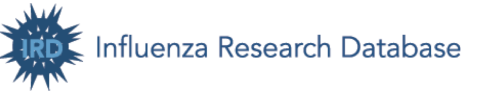

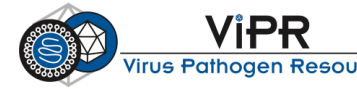

#### I. Search for sequences and save matching sequences into working sets

#### 1. Search for H7N9 HA sequences using structured search interfaces

- a. Go to the IRD homepage (<u>http://www.fludb.org/</u>), mouse-over "Search Data" in the grey navigation bar, then "Search Sequences" and click "Nucleotide Sequences".
- b. The Nucleotide Sequence Search page allows you to search for sequences based on data type, virus type, subtype, strain name, segment, host, geographical region, complete sequences or not, H1N1 pandemic sequences or not, and date range.
- c. For this exercise, we are going to search for HA segment sequences from H7N9 strains. Select the following criteria and click the orange "**Search**" button to run the query.

Virus Type:Image: AComplete Sequences:Image: Complete Sequences OnlySelect Segments:4 HAAdvanced Options:Image: Remove Duplicate SequencesSub Type:H7N9Image: H7N9Image: H7N9

d. Note that IRD shows instant count of search results here to help you search quickly and efficiently. When you select search criteria on search pages, you will instantly know how many records match your search criteria without clicking the "Search" button and actually running the search.

|                                                                                                    |                                                                                                    | WORKPENCH                                                                                                    |                                                                                    |                                                                                     |
|----------------------------------------------------------------------------------------------------|----------------------------------------------------------------------------------------------------|----------------------------------------------------------------------------------------------------|------------------------------------------------------------------------------------|-------------------------------------------------------------------------------------|
| SEARCH DATA AN                                                                                                    | ALTZE & VISUALIZE                                                                                                    | WORKBENCH 3                                                                                                    | SOBINIT DATA                                                                       |                                                                                     |
| tome Mucleotide Sequence Sea                                                                                               | irch                                                                                                    | 1 0                                                                                                    |                                                                                    |                                                                                     |
| Search for influenza sequences<br>and you can pick your viewing                                                            | s, proteins, and strains us<br>options.                                                                                                    | n –                                                                                                    | Jse the advanced search to allow you to refin                                      | e your search with the more fine grained search                                     |
| DATA TO RETURN                                                                                                    | SELEC                                                                                                    | T SEGMENTS                                                                                                    | HOST                                                                               | GEOGRAPHIC GROUPING                                                                 |
| Segment / Nucleotide     Protein     Strain     VIRUS TYPE     A     B                                                     | All<br>1 PB2<br>2 PB1/f<br>3 PA/P<br>4 HA<br>5 NP<br>6 NA<br>7 M1/h<br>8 NS1/                                                                                                    | №1-F2<br>۹-X<br>42<br>NS2                                                                                                    | All<br>Avian<br>Bat<br>Camel<br>Cheetah<br>Chicken<br>Civit<br>Dog<br>Domestic Cat | All<br>Aria<br>Aria<br>Europe<br>North America<br>Oceania<br>COUNTRY<br>Afohanistan |
| C SUB TYPE H7N9 Use comma to separate mentries. Ex: H1N1, H7, H3N2.                                                        | Jtiple COMP                                                                                                    | LETE SEQUENCES<br>plete Sequences only<br>lude near-complete<br>juences (IVR)                                                             | Environment<br>Ferret<br>Horse<br>Human<br>Lab                                     | Algeria<br>Angola<br>Argentina<br>Australia<br>Austria                              |
| STRAIN NAME<br><sup>•</sup> Use comma to separate m<br>entries.<br>Ex: A/chicken/Israel/1055/20<br>A/chicken/Laos/16/2008. | Jiliple Status<br>(SOP)<br>Ilicius<br>Ilicius<br>Ilicius<br>Inclus<br>Inclu | H1N1 SEQUENCES<br>de pH1N1 sequences<br>de all pH1N1 sequences<br>de all pH1N1 sequences<br>RANGE<br>YYY To: YYYY<br>nonth to search, see |                                                                                    |                                                                                     |
| * ADVANCED OPTION                                                                                                    | Advance                                                                                                    | Options: wonth Range                                                                                                    | Tip: To select multiple or desele                                                  | ct, Ctrl-click (Windows) or Cmd-click (MacOS)                                       |
| Select Advanced Option                                                                                                    | REN                                                                                                    | OVE DUPLICATE SE                                                                                                    | QUENCES                                                                            | × Remove                                                                            |
| Remove Duplicate Seque                                                                                                    | nces 🗹 R                                                                                                    | emove Duplicate Sequence<br>ucleotide sequences are exa                                                                                   | s - Only include one of the results if multiple<br>actly identical.                |                                                                                     |
| <ul> <li>Add Another Advanced O</li> </ul>                                                                                 | ption                                                                                                    |                                                                                                    |                                                                                    | Clear Search                                                                        |

- e. The Search Results page will be displayed. Here you can:
  - i. Save the search query to your Workbench and rerun the search again later.
  - ii. Download the sequences (gene, CDS, protein) or the displayed table by clicking "Download".

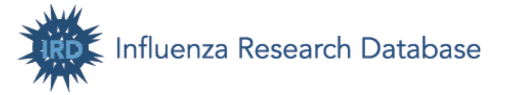

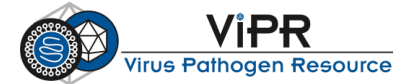

- iii. Select records and run an analysis on the selected records by mousing-over the "**Run Analysis**" button and clicking a desired analysis option.
- iv. Store selected sequences as a working set in the Workbench so that you can run various analyses on the working set.
- v. View the details for any item in the results table by clicking on "View" next to any row.
- f. Now click the "**Date**" header in the results table to sort records by date. If you need advanced sorting options and want to display additional fields, click the "**Display Settings**" button.

|          | SEA             | RCH DATA                     | ANA                    | ALYZE & VISU              | ALIZE              | WORKB             | ENCH           | SUBMIT DAT       | A                    |                |                |                                      |                                                   |
|----------|-----------------|------------------------------|------------------------|---------------------------|--------------------|-------------------|----------------|------------------|----------------------|----------------|----------------|--------------------------------------|---------------------------------------------------|
| Hom<br>N | ∎ • <u>Nuc</u>  | leotide Seque<br>leotide     | ence Sea<br>Seq        | uence S                   | Search             | Rest              | ılts           |                  |                      |                |                |                                      |                                                   |
|          | Your S          | ieles i Item<br>Id to Workin | s: 59 iten<br>g Set    | ns selected  <br>Save Sea | Deselect /<br>arch | Run Ana           | lysis <b>v</b> | Downloa          | ł                    |                |                |                                      |                                                   |
| Yo       | ur sea<br>Seleo | rch returned i               | 59 segme<br>ents       | nts. Searc                | h Criteria         |                   | C              | Displaying 50 re | cords per page , sor | ted by Date in | descending     | Disp                                 | Page: 1 of 2                                      |
| ¢        | ø               | Segment                      | Protein<br><u>Name</u> | Sequence<br>Accession     | Complete<br>Genome | Segment<br>Length | Subtype *      | Date             | Host Species         | Country        | State/Province | <u>Flu</u><br><u>Season</u><br>(SOP) | Strain Name                                       |
|          | ☑ <u>Vie</u>    | <u>w</u> 4                   | HA                     | CY146908 *                | Yes                | 1683              | H7N9           | 05/03/2013       | Chicken/Avian        | China          | -N/A-          | -N/A-                                | *A/chicken<br>/Guangdong<br>/SD641<br>/2013(H7N9) |
| 0        | Vie             | <b>w</b> 4                   | HA                     | CY147100                  | Yes                | 1683              | H7N9           | 05/03/2013       | Environment          | China          | -N/A-          | -N/A-                                | A/environment<br>/Shandong<br>/SD038/2013         |
| 6        | ✓ Vie           | <u>w</u> 4                   | HA                     | CY147108                  | Yes                | 1683              | H7N9           | 05/03/2013       | Environment          | China          | -N/A-          | -N/A-                                | A/environment<br>/Shandong<br>/SD039/2013         |
| 6        | ⊻ <u>Vie</u>    | <u>w</u> 4                   | HA                     | CY146948                  | Yes                | 1683              | H7N9           | 05/03/2013       | Chicken/Avian        | China          | -N/A-          | -N/A-                                | A/chicken<br>/Jiangxi<br>/SD001/2013              |

How many HA segment sequences did you find from the current outbreak?

- g. To analyze these sequences, we will select records by ticking the checkbox and adding them to a working set by clicking the "Add to working set" button. This way, we will be able to retrieve the data from the Workbench later and run various analyses on the same data set.
- h. You'll be prompted to log in to your Workbench account in order to save data to a working set. If you don't have an account already, simply register for an account for free by choosing the "**Register for a new account**" option and following the prompts.
- i. A lightbox of "Add to Working Set" will pop up. Now create a new working set and name it "H7N9 HA complete sequences". Click "Add to Working Set" to save the sequences to a working set.

### 2. BLAST for HA sequences similar to H7N9 2013 outbreak sequences

Now we are going to expand the sequence set by including HA sequences that are highly similar to the outbreak sequences. We will select a representative isolate and perform a BLAST search of nucleotide sequences. The IRD BLAST tool utilizes the NCBI BLAST program set and has a collection of custom influenza sequence databases to search against.

- a. Select A/Shanghai/02/2013 from the results table, mouse over "**Run Analysis**" and click "**BLAST**".
- b. In the Select Sequence Type lightbox, select "Nucleic Acid (Segment)" and click "Continue".

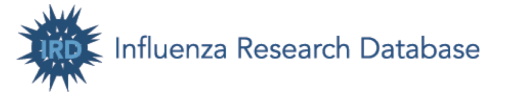

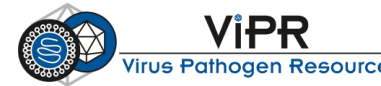

c. Now the BLAST setting page is loaded. IRD provides a collection of custom influenza sequence databases to search against using BLAST. Select "Blastn", then "Nucleotides for segment 4 HA". Use the default parameter settings. Click "**Run**".

| SEARCH DATA                             | ANALYZE & VISUALIZE             | WORKBENCH                              | SUBMIT DATA             |                       |                                  |                      |
|-----------------------------------------|---------------------------------|----------------------------------------|-------------------------|-----------------------|----------------------------------|----------------------|
| Home Mucleotide Sequence                | e Search + Results + Identify S | milar Sequences (BLA                   | ST)                     |                       |                                  |                      |
| Identify Sim                            | ilar Sequences                  | (BLAST) <sup>®</sup>                   |                         |                       |                                  |                      |
|                                         | 1                               | ()                                     |                         |                       |                                  |                      |
| Compare sequences you                   | provide or select from the IRD  | database consisting of                 | selected sets of seque  | ences from the IRD da | atabase or create your own data  | abase for comparison |
| from a working set on you               | ur workbench.                   |                                        |                         |                       |                                  |                      |
| Note: An asterisk (*) = red             | quired field                    |                                        |                         |                       |                                  |                      |
|                                         |                                 |                                        |                         |                       |                                  |                      |
| FORMAT OF SEQ                           | UENCES PROVIDED                 | SELECT DATAB                           | ASE TO SEARCH           | I* INP                | UT SEQUENCES                     |                      |
| <ul> <li>Blastn (nucleotide)</li> </ul> | )                               | Use generated day                      | itabase                 | 1 rec                 | cord was previously selected fro | m search             |
| Blastx (search pro                      | ,<br>tein usina nucleotide      | Nucleotides for seg                    | ment 3 PA               | resul                 | lts                              |                      |
| translated in 6 rea                     | ding frames)                    | Nucleotides for seg                    | ment 4 H1               |                       |                                  |                      |
|                                         |                                 | Nucleotides for seg                    | ment 4 H3<br>ment 4 H5  |                       |                                  |                      |
|                                         |                                 | Nucleotides for seg                    | ment 4 HA               |                       |                                  |                      |
|                                         |                                 | Tip: To select multiple                | or deselect, Ctrl-click | (Windows)             |                                  |                      |
|                                         |                                 | or Cmd-click (MacOS                    | i)                      |                       |                                  |                      |
|                                         |                                 | <ul> <li>Use working set to</li> </ul> | run blast               |                       |                                  |                      |
|                                         |                                 |                                        |                         |                       |                                  |                      |
|                                         | _                               |                                        |                         |                       |                                  |                      |
| OUTPUTFORMA                             | 1                               |                                        |                         |                       |                                  |                      |
| Remove data from c                      | renetically manipulated strains | from the result                        |                         |                       |                                  |                      |
| Number of Results to D                  | Display for each Input Sequence | 8                                      |                         |                       |                                  |                      |
|                                         |                                 |                                        |                         |                       |                                  |                      |
| 10 25                                   |                                 |                                        |                         |                       |                                  |                      |
| 50                                      |                                 |                                        |                         |                       |                                  |                      |
|                                         |                                 |                                        |                         |                       |                                  |                      |
| ▶ ADVANCED OP                           | TIONS Show All                  |                                        |                         |                       |                                  |                      |
| <u>La trata La cr</u>                   |                                 |                                        |                         |                       |                                  |                      |
| Select Advanced Op                      | tion OTH                        | ER PARAMETER                           | S                       |                       |                                  | × Remove             |
| Select An Advanced                      | Option Stran                    | d                                      | Gap C                   | osts                  |                                  |                      |
|                                         | Both                            | (Default)                              | Existe                  | ence: 0 Extension: 4  |                                  |                      |
|                                         | Bott                            | om                                     | Existe                  | ence: 6 Extension: 2  |                                  |                      |
|                                         |                                 |                                        | Existe                  | ence: 5 Extension: 2  |                                  |                      |
|                                         | Appl                            | / Low Complexity Filt                  | er                      |                       |                                  |                      |
|                                         | True                            | a                                      |                         |                       |                                  |                      |
|                                         | Desfe                           | rm ungapped aligner                    | ont                     |                       |                                  |                      |
|                                         | Feite                           | ini ungappeu anginn                    | onc                     |                       |                                  |                      |
|                                         |                                 |                                        |                         |                       |                                  |                      |
| + Add Another Advand                    | ced Option                      |                                        |                         |                       |                                  |                      |
|                                         |                                 |                                        |                         |                       | _                                |                      |
|                                         |                                 |                                        |                         |                       | Clea                             | Run                  |

d. On the BLAST Report page, all nearest hits are listed in the table. Click a hit to view its alignment. Click the IRD link (e.g., ird|982104) to view the hit's segment/ protein details page in IRD. What are the host and subtype of the sequences that are most similar to the H7N9 outbreak sequences?

|                     | SEARCH [                                              | OATA ANALYZE & VISUA                                                                            | LIZE WORKBENCH                                                                                                    | SUBMIT DATA                                                                                                    |                                                        |                                                                                               |                                                |                                      |                          |
|---------------------|-------------------------------------------------------|-------------------------------------------------------------------------------------------------|----------------------------------------------------------------------------------------------------|----------------------------------------------------------------------------------------------------|--------------------------------------------------------|-----------------------------------------------------------------------------------------------|------------------------------------------------|--------------------------------------|--------------------------|
| lome                | Nucleotide                                            | e • Results • Identify Similar Se                                                               | quences (BLAST) Results                                                                                                    |                                                                                                    |                                                        |                                                                                               |                                                |                                      |                          |
| BI                  | LAST                                                  | Report                                                                                          |                                                                                                    |                                                                                                    |                                                        |                                                                                               |                                                |                                      |                          |
| BLA<br>Lipn<br>gb:K | <b>STN 2.2.2</b><br>nan ( <b>1997</b> )<br>F021597 C  | 2 [Sep-27-2009] Reference: Alt<br>, "Gapped BLAST and PSI-BL/<br>Drganism:Influenza#A#virus#A/S | schul, Stephen F., Thomas L<br>AST: a new generation of pro<br>hanghai/02/2013 Segme Data                                  | Madden, Alejandro A<br>otein database search<br>ibase: Influenza nucleo                                                             | A. Schaffer, Jing<br>programs", Nu<br>tide sequences : | hui Zhang, Zheng Zhang, W<br>cleic Acids Res. 25:3389-340<br>Seg4 70,570 sequences; 95,79     | Vebb Miller, a<br>02. Query:<br>90,805 total l | and Dav                              | id J.                    |
|                     | Cours Amol                                            | A del én Montrine G                                                                             | 2.04                                                                                                    |                                                                                                    |                                                        |                                                                                               |                                                |                                      |                          |
|                     | Save Anal                                             | ysis Add to Working S                                                                           | Set                                                                                                    |                                                                                                    |                                                        |                                                                                               |                                                |                                      |                          |
| •                   | Save Anal                                             | ysis Add to Working S                                                                           | Set                                                                                                    | Sequence header                                                                                                    |                                                        |                                                                                               |                                                | Bit<br>Score                         | E<br>Value               |
|                     | Save Anal<br>Id<br>982104                             | ysis Add to Working \$ >ird 982104  Country:C                                                   | Set<br>Shina  Influenza A virus (A/Sha                                                                                     | Sequence header<br>anghai/02/2013(H7N9))<br>cds. gb KF021597                                                                        | segment 4 hema                                         | gglutinin (HA) gene, complete                                                                 | e                                              | Bit<br>Score<br>3386                 | E<br>Value<br>0.0        |
|                     | Save Anal<br>Id<br>982104<br>970288                   | sis Add to Working \$ >ird[982104] Country:C >ird[970288] Country:China                         | set<br>hina  Influenza A virus (A/Sha<br>()<br>  Influenza A virus (A/Zhejiang)                                            | Sequence header<br>anghai/02/2013(H7N9))<br>cds. gb KF021597<br>y/DTID-ZJU01/2013(H7I<br>cds. gb KC885956                           | segment 4 hema<br>N9)) segment 4                       | gglutinin (HA) gene, complete<br>nemagglutinin (HA) gene, com                                 | e<br>nplete                                    | Bit<br>Score<br>3386<br>3378         | E<br>Value<br>0.0        |
|                     | Id           982104           970288           973128 | sis Add to Working S                                                                            | iet<br>ihina  Influenza A virus (A/She<br>()<br>I Influenza A virus (A/Zhejjang)<br>()<br>Ifluenza A virus (A/Fujjan/1/20) | Sequence header<br>anghai/02/2013(H7N9))<br>cds.]gb]KF021597<br>g/DTID-ZJU01/2013(H7I<br>cds.]gb]KC885956<br>113(H7N9)) segment 4 h | segment 4 hema<br>N9)) segment 4<br>hemagglutinin (H   | gglutinin (HA) gene, complete<br>nemagglutinin (HA) gene, com<br>A) gene, complete cds.]gb KC | e nplete 2994453                               | Bit<br>Score<br>3386<br>3378<br>3328 | E<br>Value<br>0.0<br>0.0 |

e. Return to the BLAST Report page by clicking the Results breadcrumb. Now select the top 20 hits that are not directly associated with the current outbreak based on isolation year and subtype (non-H7N9) and click "Add to Working Set" to add these sequences to a new working set named "A/Shanghai/02/2013 BLAST top 20 hits".

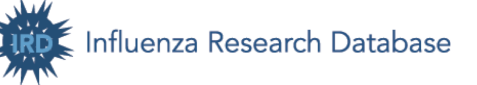

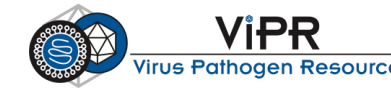

#### 3. Construct segment and protein working sets

- a. Now we are going to combine the working sets of H7N9 HA complete sequences and A/Shanghai/02/2013 BLAST top 20 hits and use the combined working set for downstream analyses. Click the "**Workbench**" tab from the grey navigation bar to go to your Workbench. You'll see the saved working set listed at the top of the Workbench table.
- b. Click the checkboxes for the two working sets we just saved. Click "**More Actions**" then "**Combine**". Name the combined working set to "H7N9 HA complete seqs + H7N9 blastn top 20". This working set contains the HA segment sequences from H7N9 isolates and 20 segment sequences that are most similar to the HA segment sequences of the current H7N9 outbreak.
- c. Next, we are going to convert the combined segment working set into a protein sequence working
- set. To do so, select the combined working set. Click "More Actions" then "Convert".
- d. In the Convert Working Set lightbox, select Protein as data type and name the working set to: H7N9 HA complete seqs + H7N9 blastn top 20 protein. Click "Convert".
- e. Access your Workbench by clicking the "**Workbench**" tab. You will see the newly created working sets at the top of the content list.

| AILABLE ACTI                                                                                                    | ONS                                                                                  |                                                                                                    |
|----------------------------------------------------------------------------------------------------|--------------------------------------------------------------------------------------|----------------------------------------------------------------------------------------------------|
| Download                                                                                                    | Downloa                                                                              | d data of selected working set                                                                                                    |
| Сору                                                                                                    | Copy sel                                                                             | lected working sets                                                                                                    |
| Combine                                                                                                    | Combine                                                                              | e selected working sets into a new working set                                                                                                    |
| Intersect                                                                                                    | Create in                                                                            | tersection of selected working sets into a new working set                                                                                                    |
| Create Group                                                                                                    | Add a co                                                                             | ilaborator group                                                                                                    |
| Upload File                                                                                                    | Upload a                                                                             | fie                                                                                                    |
|                                                                                                    |                                                                                      |                                                                                                    |
| Edit Group                                                                                                    | Edit a col<br>CTIONS<br>a available to you                                           | llaborator group<br>u for the items selected. To utilize the disabled actions, please go back and select different iten                                                                                                    |
| Edit Group                                                                                                    | Edit a col<br>CTIONS<br>a available to you                                           | laborator group<br>u for the items selected. To utilize the disabled actions, please go back and select different item<br>Create a new working set for subtract one working set from another                                                                                                    |
| Edit Group<br>NAVAILABLE Av<br>Ny certain actions an<br>Subtract<br>Convert                                                                                      | Edit a col<br>CTIONS<br>a available to you                                           | laborator group<br>u for the items selected. To utilize the disabiled actions, please go back and select different item<br>Create a new working set by subtract one working set than another<br>Convert the selected working set than working set than different type                                                                                                    |
| Edit Group<br>NAVAILABLE A<br>Ily certain actions are<br>Subtract<br>Convert<br>Combine with Uplo                                                                | Edit a col<br>CTIONS<br>a available to you                                           | laborator group  I for the items selected. To utilize the disabled actions, please go back and select different item Centes a new working set by subtract one working set than another Convert the selected working set into a new working are the different type Combine the selected working set with opticaded sequence                                                                                                    |
| Edit Group<br>NAVAILABLE A<br>ly certain actions are<br>Subtract<br>Convert<br>Combine with Uplo<br>Combine with Work                                            | Edit a col<br>CTIONS<br>a available to you<br>aded File                              | laborator group u for the items selected. To utilize the disabled actions, please go back and select different item Create a new working set by subtract one working set from another Convert the selected working set that a new working set with different type Combine the selected sequences with waive set.                                                                                                    |
| Edit Group<br>NAVAILABLE A<br>Ny certain actions are<br>Subtract<br>Convert<br>Combine with Uplo<br>Combine with Work<br>Unsubscribe Searc                       | Edit a col<br>CTIONS<br>a available to you<br>aded File<br>ting Set<br>hes           | Intercentor group  for the items selected. To utilize the disabled actions, please go back and select different item  Center is new working set by subtract one working set than another  Convert the selected working set than an we working set with different type  Combine the selected working set with a selected sequence  Combine the selected sequences set with a working set                                                                                                    |
| Edit Group<br>NAVAILABLE A<br>ily certain actions are<br>Subtract<br>Convert<br>Combine with Uplo<br>Combine with Work<br>Unsubscribe Searc<br>Save Unsaved Sear | Edit a col<br>CTIONS<br>a available to you<br>added File<br>ting Set<br>thes<br>ches | Internation group International International Internationa |

#### II. Construct an HA segment phylogenetic tree

- a. Now we will construct a phylogenetic tree using HA segment sequences from H7N9 isolates and segment sequences that are most similar to the current H7N9 outbreak isolates. On the Workbench page, click "**View**" next to H7N9 HA complete seqs + H7N9 blastn top 20.
- b. The working set details page displays the sequence records saved in the working set. Select all records by clicking the checkbox above the table. Mouse over "**Run Analysis**" and click "**Generate Phylogenetic Tree**".
- c. On the Tree setting page, select "Quick Tree", choose strain name and date as tree tip label, and click "Build Tree".
- d. While the analysis is running, you can save the analysis to your Workbench by entering a name and then clicking "**Save to Workbench**". Once it is saved, you can come back to the Workbench at any time to retrieve the analysis results.
- e. After the analysis is finished, a View Phylogenetic Tree page will be loaded. Here you can save the phylogenetic file in Newick or PhyloXML format to your computer. Click "View Tree" to load the Archaeopteryx Tree Viewer window.
- f. A Tree Viewer window will pop up. Many tree customization options exist including: reroot the tree, collapse/expand/display subtree, swap descendants, decorate (color) the tree leaves by any

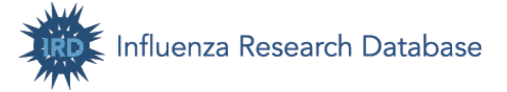

10

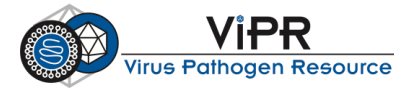

associated metadata (e.g. host or year of isolation, etc.), resize the tree, zoom in/out, fit the tree to window, change the font size, etc.

- i. In the "Tree Decorations" section, select "**HA&NA Subtype**" from the "Basic Decoration Options". Click "**Show Legend**" to display the color code for different subtypes.
- ii. The default colors may or may not be ideal for your purpose. You can change the color by using the "Advanced Decoration". In the Advanced Decoration Options dialog box, select "HA&NA Subtype", click the Manual Decoration checkbox and click "Go".
- iii. Check H7N9 and choose red in the color palette, then click "**Apply**". Now the H7N9 strains are colored in red.
- iv. The tree shows that the HA sequences from the H7N9 outbreak are most similar to the HA sequences from a series of duck H7N3 isolates from Zhejiang, suggesting that this new H7N9 outbreak is likely a result of a reassortment event in which the HA segment was derived from an H7N3 ancestor.
- v. You can save the tree image by clicking the "File" menu and then a file format.
- g. Return to the Tree Results page. Save the tree analysis to your Workbench by clicking "**Save Analysis**". Rename the analysis so that you can recognize it later, for example, "H7N9 HA segment phylogeny". Then click "**Save**".
- h. Go to your Workbench. You can see the tree is listed at the top of the Workbench table. Click "**View**" to retrieve the tree analysis result. The parameters used to generate the tree are also saved.

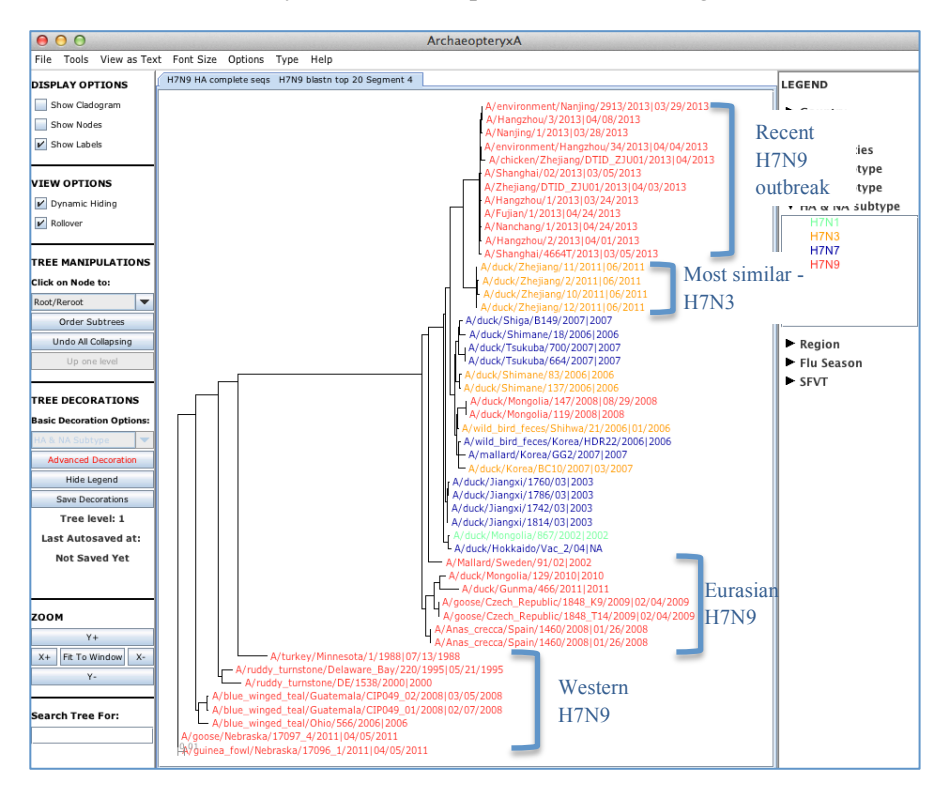

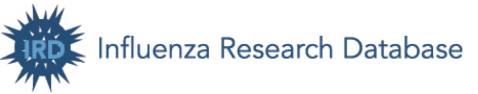

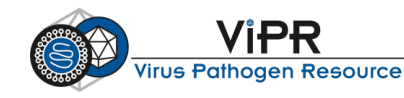

## III. Metadata-driven Comparative Analysis Tool for Sequences (Meta-CATS)

Metadata-driven Comparative Analysis Tool for Sequences (Meta-CATS)

- A unique comparative genomics analysis tool in IRD to identify nucleotide /amino acid positions that significantly differ between two or more groups of virus sequences.
- Meta-CATS consists of three parts: a multiple sequence alignment (using MUSCLE), a chi-square goodness of fit test to identify positions (columns) of the multiple sequence alignment that significantly differ from the expected (random) distribution of residues between all metadata groups, and a Pearson's chi-square test to identify the specific pairs of metadata groups that contribute to the observed statistical difference.

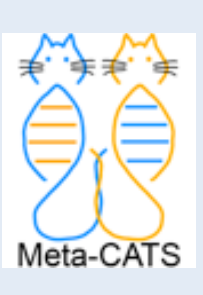

 Picket BE, et al. (2013) "Metadata-driven Comparative Analysis Tool for Sequences (meta-CATS): an Automated Process for Identifying Significant Sequence Variations Dependent on Differences in Viral Metadata." Virology (in press).

Now we will use Meta-CATS to identify amino acid positions that are significantly different between the human isolates from the current outbreak and the older Eurasian lineage H7N9 isolates. These two groups are based on the phylogenetic tree topology and will identify positions that differ between these two groups in a statistically significant way.

- a. We are going to analyze the protein sequences we saved previously in the working set: H7N9 HA complete seqs + H7N9 blastn top 20 protein. So go to your Workbench, find the working set and click "**View**" to display the sequences.
- b. Sort the list by the "Date" column. Now select the following protein sequence records:
  - i. All human H7N9 from 2013
  - ii. All non-human H7 isolated from all European and Asian Countries before 2012
  - iii. Then mouse over "Run Analysis" and click "Metadata-driven Comparative Analysis Tool".
- c. You are taken to the meta-CATS tool setting page. Here we will separate these sequences into two groups according to the phylogenetic tree analysis: 2013 H7N9 isolates as a group and the rest sequences as another group. We can do so by grouping the sequences by year. Select "Auto Grouping", and then select "Year" from the dropdown list. Now enter year break point "2012" to get groups of: (1) 2012 & before (Eurasian H7 ancestral isolates), and (2) > 2012 (human H7N9 2013 human outbreak isolates). Select "Unaligned FASTA", use "0.05" as our significance cutoff value and click "Continue".
- d. On the next page, you will see the sequences are separated into two groups: Group 1 containing <=2012 sequences, and Group 2 containing >2012 sequences. Click the "**Run**" button.
- e. This analysis may take a few minutes to finish. You can save the analysis to your Workbench and retrieve it later. To do so, enter in a name (Ex., human H7N9 2013 HA vs. older Eurasian) and click "Save to Workbench".

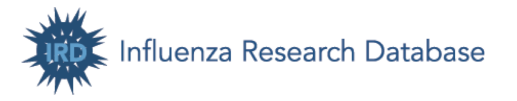

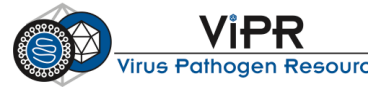

- f. The Meta-CATS analysis result has two reports: a Chi-square Test of Independence result table listing the positions that have a significant non-random distribution between your specified groups, and a Pearson's chi-square test result table listing the specific pairs of groups that contribute to the observed statistical difference. Since this analysis only deals with two groups of sequences, we will primarily focus on the first result table.
- g. Review the Chi-square test results to see the positions that differ significantly between the current H7N9 outbreak isolates and other isolates. The residue diversity column lists the counts for each residue within a group. Now sort the results by the Chi-square value to push the most different positions to the top of the table. What is the position number with the highest Chi-square value?

| Position | Chi-square Value | P-value  | Degree Freedom | Residue Diversity                           | Sequence Feature |
|----------|------------------|----------|----------------|---------------------------------------------|------------------|
| 235*     | 37.991           | 5.627E-9 | 2              | group1(27 Q)<br>group2(1 I, 10 L)           | View SF          |
| 188*     | 37.991           | 5.627E-9 | 2              | group1(1 A, 26 I)<br>group2(11 V)           | View SF          |
| 541      | 33.289           | 7.944E-9 | 1              | group1(27 A)<br>group2(11 V)                | View SF          |
| 455      | 33.289           | 7.944E-9 | 1              | group1(27 N)<br>group2(11 D)                | View SF          |
| 410      | 33.289           | 7.944E-9 | 1              | group1(27 T)<br>group2(11 N)                | View SF          |
| 195      | 33.289           | 7.944E-9 | 1              | group1(27 G)<br>group2(11 V)                | View SF          |
| 183      | 33.289           | 7.944E-9 | 1              | group1(27 D)<br>group2(11 S)                | View SF          |
| 211*     | 25.797           | 3.793E-7 | 1              | group1(25 I, 2 V)<br>group2(11 V)           | View SF          |
| 307*     | 20.304           | 6.606E-6 | 1              | group1(4 D, 23 N)<br>group2(11 D)           | View SF          |
| 198*     | 20.304           | 6.606E-6 | 1              | group1(4 A, 23 T)<br>group2(11 A)           | View SF          |
| 11*      | 19.792           | 1.874E-4 | 3              | group1(1 E, 5 I, 1 M, 18 V)<br>group2(11 I) | View SF          |
| 130*     | 19.119           | 7.052E-5 | 2              | group1(6 A, 1 I, 20 T)<br>group2(11 A)      | View SF          |
| 321      | 18.073           | 2.126E-5 | 1              | group1(22 E, 5 R)<br>group2(11 R)           | View SF          |

h. Save the analysis result to your Workbench by clicking the "Save Analysis" button.

### IV. Determine if the significant positions are located in Sequence Features

Sequence Features (SFs) are defined as interesting protein regions with known structural or functional properties. They are obtained from literature and other databases and validated by domain experts. Once a Sequence Feature region has been defined, the number of distinct amino acid sequences observed in the sequence database are determined and each defined as a unique variant type. The reference strain is always Variant Type 1.

The Sequence Feature (SF) column in the meta-CATS table provides a convenient link out to a list of all Sequence Features that contain that amino acid position.

- a. Select the SF link for residue position 235. Is this position located within any predefined Sequence Features?
- b. Click "View" for SF5 to get to the Sequence Feature (SF) Details page.
  - i. This SF is an experimentally determined epitope. It begins at residue 226 and is 14 amino acids long. What is the reference strain used to define the position coordinates of this SF? What is the position range on the reference strain?

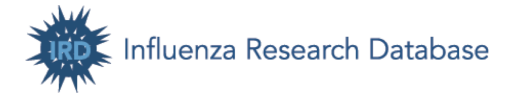

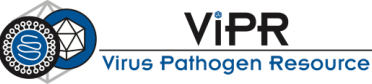

ii. The majority of 2013 outbreak isolates have a Leucine at position 235, which corresponds to Variant Type 7. Click the Strain Count for VT-7. How many strains harbor this substitution? Any strains from the current outbreak?

| s | EQUENCE FE              | ATURE DEFI     | NITION     |                    |     |                   |          |                     |            |         |         |         |                |        |                   |     |          |          |          |
|---|-------------------------|----------------|------------|--------------------|-----|-------------------|----------|---------------------|------------|---------|---------|---------|----------------|--------|-------------------|-----|----------|----------|----------|
|   | Protein Name            |                |            |                    |     | НΛ                |          |                     |            |         |         |         |                |        |                   |     |          | 1        |          |
|   | Sequence Feat           | ture Name      |            |                    |     | Influ             | enza A   | H7 exp              | erime      | entally | /-dete  | mined-  | enitone        | 226(14 | 0                 |     |          |          |          |
|   | Sequence Fea            | ture ID        |            |                    |     | Influ             | enza A   | H7 SE               | 5          | sincury | ucio    | in incu | ophopo_        | 220(14 | ·/                |     |          |          |          |
|   | VT-1 Strain (re         | ference strair | 0          |                    |     | ∆/tu              | rkov/lta | w/22015             | 9<br>8/200 | 2(H7    | N3)     |         |                |        |                   |     |          |          |          |
|   | Reference Sec           | uence Acces    | sion       |                    |     | AY5               | 86409    | 19/22010            | 0/200      | 2(111)  | 10)     |         |                |        |                   |     |          |          |          |
|   | Reference Pos           | ation          | 51011      |                    |     | 2260              | 210 HA   | 1)-239              |            |         |         |         |                |        |                   |     |          |          |          |
|   |                         | Autori         |            |                    |     | LEO               | 21011    | 1) 200              |            |         |         |         |                |        |                   |     |          |          |          |
| s | OURCE STRA              | IN(S)          |            |                    |     |                   |          |                     |            |         |         |         |                |        |                   |     |          |          |          |
|   | Source Str              | rain Nu        | VT<br>mber | Source<br>Position | n A | Source<br>ccessic | )<br>)n  | 3D Prote<br>Structu | ein<br>re  | Pu      | ublica  | tion    | Epitop<br>Type |        | Evidence<br>Codes | Ep  | itope Se | quence   | Comment  |
|   | A/Englan<br>/268/1996(H | nd V<br>17N7)  | T-1        | 226-239            | A   | F02802            | 0        | -N/A-               |            | IED     | B:177   | 209 ଜ୍ମ | B Cel          | 1      | -N/A-             | PGA | ARPQVN   | IGQSGRI  | -N/A-    |
| v | ARIANT TY               | PES            | MSA D      | ownload            |     | View              | Phylog   | enetic T            | ree        |         | Fin     | d a VT( | s)             |        |                   |     |          |          |          |
|   |                         |                |            |                    |     |                   |          |                     |            |         |         |         |                |        |                   |     |          |          |          |
|   |                         |                |            |                    |     |                   |          | S                   | equei      | nce V   | /ariati | on      |                |        |                   |     |          |          |          |
|   | Strain Count            | Variant Type   | 226        | 227                | 228 | 229               | 230      | 231                 | 23         | 2       | 233     | 234     | 235            | 236    | 237               | 238 | 239      | Total Va | riations |
|   | 772                     | VT-1           | Р          | G                  | Α   | R                 | Р        | Q                   | V          | '       | Ν       | G       | Q              | S      | G                 | R   | 1        | 0        |          |
|   | 356                     | VT-2           | •          | •                  | •   | •                 | -        | -                   | -          |         | -       | -       | -              | -      | -                 | •   | •        | 8        |          |
|   | 38                      | VT-3           | •          | •                  | E   | •                 | •        | •                   | •          |         | •       | •       | •              | •      | •                 | •   | •        | 1        |          |
|   | 18                      | VT-4           | •          | •                  | Р   | •                 | •        | •                   | 1          |         | •       | •       | •              | •      | •                 | •   | •        | 2        |          |
|   | 16                      | VT-5           | •          | •                  | Т   | •                 | -        | -                   | -          |         | -       | -       | -              | -      | -                 | •   | •        | 9        |          |
|   | 15                      | VT-6           | •          | E                  | •   | •                 | •        | •                   | •          |         | •       | •       | •              | •      | •                 | •   | •        | 1        |          |
|   | 12                      | VT-7           | •          | •                  | •   | •                 | •        | •                   | •          |         | •       | •       | L              | •      | •                 | •   | •        | 1        |          |

- c. Return to the meta-CATS report by clicking the breadcrumb. The recent 2013 isolates possess G195V and T198A substitutions. Click "View SF" for 195. Positions 195 and 198 are located within determinants of receptor binding in the 194-198 loop (SF4).
- d. Click "View" for SF4.
  - i. How many Variant Types does this SF have?
  - ii. The older H7 proteins mostly have SGSTT, which corresponds to VT-1.

| Protein Name                                                                                                    |                                                                                                   |                                                                  | HA                                                                                      |                                                                                          |                                                                                                    |                                                               |                                                            |                                                     |
|----------------------------------------------------------------------------------------------------|---------------------------------------------------------------------------------------------------|------------------------------------------------------------------|-----------------------------------------------------------------------------------------|------------------------------------------------------------------------------------------|----------------------------------------------------------------------------------------------------|---------------------------------------------------------------|------------------------------------------------------------|-----------------------------------------------------|
| Sequence Feature Na                                                                                                    | me                                                                                                |                                                                  | Influenz                                                                                | a A_H7_detern                                                                            | ninants-of-receptor-bindin                                                                                                    | ig_194(5)                                                     |                                                            | 1                                                   |
| Sequence Feature ID                                                                                                    |                                                                                                   |                                                                  | Influenz                                                                                | a A_H7_SF4                                                                               |                                                                                                    |                                                               |                                                            |                                                     |
| /T-1 Strain (reference                                                                                                    | strain)                                                                                           |                                                                  | A/turkey                                                                                | y/Italy/220158/2                                                                         | 002(H7N3)                                                                                                    |                                                               |                                                            |                                                     |
| Reference Sequence /                                                                                                    | Accession                                                                                         |                                                                  | AY5864                                                                                  | 09                                                                                       |                                                                                                    |                                                               |                                                            |                                                     |
| Reference Position                                                                                                    |                                                                                                   |                                                                  | 194(178                                                                                 | 8 HA1)-198                                                                               |                                                                                                    |                                                               |                                                            |                                                     |
| OURCE STRAIN(S)<br>Source Strain                                                                                                    | VT<br>Number                                                                                      | Source<br>Position                                               | Source                                                                                  | 3D Protein<br>Structure                                                                  | Publication                                                                                                    | Evidence                                                      | Com                                                        | ment                                                |
| A/duck/HONG<br>KONG/293<br>/1978(H7N2)                                                                                                    | VT-1                                                                                              | 185 -189                                                         | U20461                                                                                  | -N/A-                                                                                    | PubMed:22345462                                                                                                    | EXP                                                           | Atypical European v<br>whereas the N. Am<br>G186A o        | viruses show G18<br>verican strains sho<br>r G186E. |
| ARIANT TYPES<br>Excel Download<br>ylogenetic tree view o                                                                                             | Find a<br>lisabled becau                                                                          | VT(s)<br>se there are r                                          | not enough vari                                                                         | ant types to ger                                                                         | nerate the tree.                                                                                                    |                                                               |                                                            |                                                     |
| ARIANT TYPES<br>Excel Download<br>hylogenetic tree view of<br>Edit specific positions<br>Click Search to find V                                      | Find a<br>lisabled becau<br>in this VT-1 se<br>T(s) conformir                                     | VT(s)<br>use there are r<br>equence with<br>ing to the edite     | not enough vari<br>IUPAC symbols                                                        | ant types to ger<br>s or use "?" as a<br>lick Reset to res                               | nerate the tree.<br>a wild-card. If necessary,<br>store this panel to the defa                                                                                                    | use the horizo<br>ault VT-1 sequ                              | ntal scroll bar to access<br>ence.                         | s the entire SF.                                    |
| ARIANT TYPES<br>Excel Download<br>hylogenetic tree view of<br>Edit specific positions<br>Click Search to find V                                      | Find a<br>disabled becau<br>in this VT-1 se<br>T(s) conformir                                     | VT(s)<br>ise there are r<br>equence with<br>ig to the edite      | not enough vari<br>IUPAC symbols<br>d sequence. Cl                                      | ant types to ger<br>s or use "?" as a<br>lick Reset to res<br>Enter Sequ                 | nerate the tree.<br>a wild-card. If necessary,<br>store this panel to the def<br>ence Variation to Find                                                                                                    | use the horizo<br>ault VT-1 sequ                              | ntal scroll bar to access<br>ence.                         | s the entire SF.                                    |
| ARIANT TYPES<br>Excel Download<br>vylogenetic tree view of<br>Edit specific positions<br>Click Search to find V<br>Search                            | Find a<br>lisabled becau<br>in this VT-1 sr<br>T(s) conformir                                     | VT(s)<br>ise there are r<br>equence with<br>1g to the edite      | not enough vari<br>IUPAC symbols<br>ed sequence. Cl                                     | ant types to ger<br>s or use "?" as a<br>lick Reset to res<br>Enter Sequ                 | nerate the tree.<br>a wild-card. If necessary,<br>tore this panel to the defi<br>ence Variation to Find<br>196                                                                                                    | use the horizo<br>ault VT-1 sequ<br>197                       | ntal scroll bar to access<br>ence.<br>198                  | s the entire SF.                                    |
| ARIANT TYPES<br>Excel Download<br>aylogenetic tree view of<br>Edit specific positions<br>Click Search to find V<br>Search<br>Reset                   | Find a<br>lisabled becau<br>in this VT-1 sr<br>T(s) conformin                                     | VT(s)<br>see there are r<br>equence with<br>ng to the edite      | not enough vari<br>IUPAC symbols<br>ed sequence. Cl<br>195                              | ant types to ger<br>s or use "?" as a<br>lick Reset to res<br>Enter Sequ                 | a wild-card. If necessary,<br>tore this panel to the defi<br>ence Variation to Find                                                                                                    | use the horizo<br>ault VT-1 sequ                              | ntal scroll bar to access<br>ence.<br>198                  | s the entire SF.                                    |
| ARIANT TYPES<br>Excel Download<br>Hylogenetic tree view of<br>Edit specific positions<br>Click Search to find V<br>Search<br>Reset                   | Find a<br>lisabled becau<br>in this VT-1 sr<br>T(s) conformin                                     | se there are r<br>equence with<br>ng to the edite<br>194<br>?    | not enough vari<br>IUPAC symbols<br>ed sequence. Cl<br>195                              | ant types to ger<br>s or use "?" as a<br>lick Reset to res<br>Enter Sequ<br>5            | a wild-card. If necessary, to develop the definition of the definition of the defini | use the horizo<br>ault VT-1 sequ<br>197<br>?                  | ntal scroll bar to access<br>ence.<br>198<br>A             | s the entire SF.                                    |
| ARIANT TYPES<br>Excel Download<br>hylogenetic tree view of<br>Edit specific positions<br>Click Search to find V<br>Search<br>Reset<br>Fill wildcards | Find a<br>disabled becau<br>in this VT-1 sr<br>T(s) conformin                                     | svT(s)<br>set here are r<br>equence with<br>194<br>?             | not enough vari<br>IUPAC symbols<br>ed sequence. Cl<br>195<br>V                         | ant types to ger<br>s or use "?" as a<br>lick Reset to res<br>Enter Sequ                 | a wild-card. If necessary,<br>store this panel to the defi<br>ence Variation to Find<br>196<br>2                                                                                                    | use the horizo<br>ault VT-1 sequ<br>197<br>?                  | ntal scroll bar to access<br>ence.<br>198<br>A             | s the entire SF.                                    |
| ARIANT TYPES<br>Excel Download<br>lylogenetic tree view or<br>Edit specific positions<br>Click Search to find V<br>Search<br>Reset<br>Fill wildcards | Find a<br>lisabled becau<br>in this VT-1 st<br>T(s) conformin                                     | VT(s)<br>ise there are I<br>equence with<br>194<br>?             | not enough vari<br>IUPAC symbols<br>d sequence. Cl<br>195<br>V                          | ant types to ger<br>s or use "?" as a<br>lick Reset to res<br>Entor Sequ<br>5<br>        | erate the tree.<br>a wild-card. If necessary,<br>tore this panel to the defi<br>ence Variation to Find<br>196<br>[2]<br>uence Variation                                                                                                    | use the horizo<br>ault VT-1 sequ<br>197<br>7                  | ntal scroll bar to access<br>ence.<br>198<br>A             | s the entire SF.                                    |
| ARIANT TYPES<br>Excel Download<br>lydogenetic tree view of<br>Edit specific positions<br>Click Search to find V<br>Search<br>Reset<br>Fill wildcards | Find a<br>lisabled becau<br>in this VT-1 sr<br>T(s) conformin<br>t(s) conformin<br>t(s) conformin | VT(s)<br>use there are i<br>equence with<br>194<br>?<br>194      | IUPAC symbol<br>d sequence. Cl<br>195<br>V                                              | ant types to ger s or use "?" as a ick Reset to res Enter Sequ 5 Sequ 5                  | verate the tree.<br>a wild-card. If necessary,<br>store this panel to the defa<br>enco Variation to Find<br>196<br>7<br>7<br>9<br>9<br>9<br>9<br>9<br>9<br>9<br>9<br>9<br>9<br>9<br>9<br>9<br>9<br>9<br>9<br>9                                                                                                    | use the horizo<br>ault VT-1 sequ<br>197<br>2<br>197           | ntal scroll bar to access<br>ence.<br>198<br>A<br>198      | s the entire SF.                                    |
| ARIANT TYPES<br>Excel Download<br>Vylogenetic tree view of<br>Edit specific positions<br>Click Search to find V<br>Search<br>Reset<br>Fill wildcards | Find a<br>lisabled becau<br>in this VT-1 s:<br>T(s) conformin<br>t Typeo                          | VT(s)<br>see there are 1<br>equence with<br>194<br>?<br>194<br>S | not enough vari<br>IUPAC symbolic<br>did sequence. Cl<br>198<br>V<br>V<br>198<br>G<br>G | ant types to ger<br>cor use "?" as a<br>lick Reset to res<br>Entor Sequ<br>5<br>Seq<br>5 | verate the tree.<br>a wild-card. If necessary, to<br>the panel to the definence Variation to Find<br>196<br>7<br>2<br>2<br>2<br>2<br>2<br>2<br>2<br>2<br>2<br>2<br>2<br>2<br>2<br>2<br>2<br>2<br>2<br>2                                                                                                    | use the horizo<br>uult VT-1 sequ<br>197<br>2<br>2<br>197<br>T | ntal scroll bar to access<br>ence.<br>198<br>A<br>198<br>T | the entire SF.                                      |

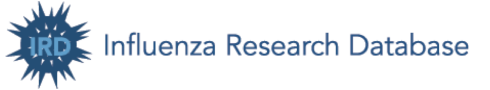

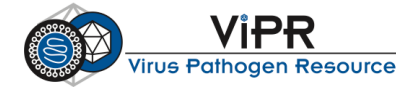

- iii. Now we are going to search for all strains harboring Valine at position 195 and Alanine at position 198. Click "Find a VT", fill all positions with wildcards and fill in V at 195 and A at 198. Then click "Search".
- iv. Did you find a VT harboring SVSTA in the 194-198 loop? Click strain count for the VT. Are they from the current outbreak?

#### V. View protein sequence alignment

14

Now we are going to view the protein sequence alignment to confirm the meta-CATS results and to verify clade relationships inferred from the phylogenetic analysis.

- a. Follow breadcrumb back to Working Set with selected sequences. Click the "Visualize Aligned Sequences" option from the "Run Analysis" pull down menu. Select Sort Sequences By: "Date".
- b. The alignment is presented in the JalView visualization window. The window is interactive.
  - i. The consensus sequence is shown at the bottom of the window. You can choose to show sequence logos by right-clicking on consensus and then selecting "Show logo".
  - ii. You can manually adjust the alignment and display using various gray menu options.
  - iii. Scroll right up to the region of 183-235. Several amino acid substitutions, including D183S, I188V, G195V, T198A, I211V, and Q235L are observed in the vast majority of the recent H7N9 isolates, but are absent from the older H7 proteins.
  - iv. You can highlight Sequence Features on the alignment. "Click to select Sequence Features", you will see a list of Sequence Features curated by IRD. Click SF4 to highlight it on the alignment.

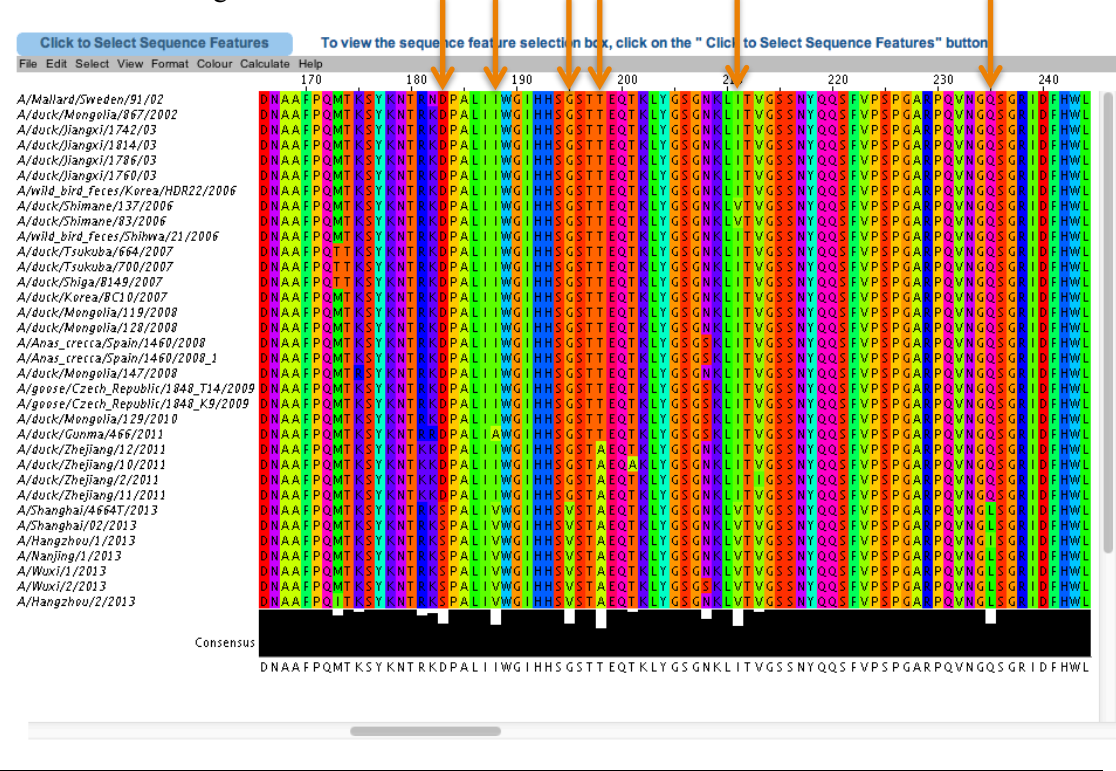

Created by the ViPR/IRD team and licensed under a Creative Commons Attribution-ShareAlike 3.0 Unported License

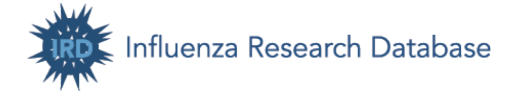

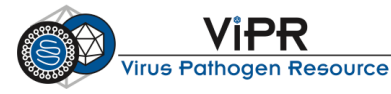

- v. We can change the View Option to "Conserved vs. reference" such that only the first sequence shows full characters, for the remaining sequences, only the nucleotides/residues differing from the reference sequence are shown as full characters.
- vi. You can download the input sequences or alignment in various formats, or save the alignment to your Workbench. Click "Save Analysis", give it a name, and click "Save".

## VI. Highlight significant positions on a protein structure

IRD imports experimentally-determined virus protein structures from the Protein Data Bank, integrates data from IEDB and UniProt and provides various visualization options. To investigate the structural implications of the sequence variants identified by the IRD meta-CATS analysis, we are going to highlight the positions on a related H7 protein structure.

- a. From the grey navigation bar, mouse over "Search Data" and click "3D Protein Structures".
- b. Search for the 3D structures of influenza A HA subtype H7.
  Virus Type: A Subtype: H7 Select Proteins to search: A HA
- c. The Search Results page displays a list of matching structures. We are going to examine the HA structure of H7N3 subtype, so click "**View Structure**" for 1TI8 to display the structure.
- d. Now we are on the 3D protein structure viewer page. Click and drag with your mouse in display window to change the focus point.
  - i. In the "Display Options" section, you can change the Display Type to line, stick, space, primary structure, secondary structure, etc. We are going to select "**Space**".
  - ii. Click "**Spin**" to view the structure spinning. Then click "**Rock**" to rock the structure back and forth.
  - iii. You can overlay the structure with a sequence conservation heat map, highlight ligands, immune epitopes, Sequence Features, or specific residues on the structure.
  - iv. This structure is obtained from A/turkey/Italy/214845/02 and the position numbering in our meta-CATS analysis is the same as this strain. Now type in 195, 198, 235 to highlight these binding determinants on the structure.
  - v. T198A is within the 190-helix and related to mammal adapting (Sorrel, 2009). G195V and Q235L could increase the binding of avian H5 and H7 viruses to human-type receptors (Yamada, 2006; Srinivasan, 2013). Q235L is also located within an experimentally determined epitope.

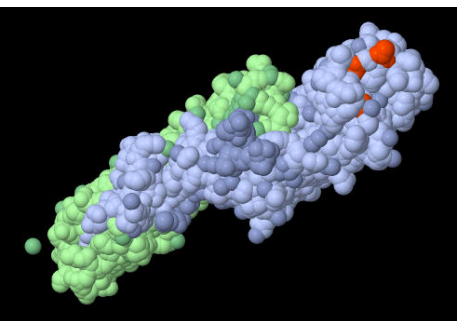

e. Rotate the structure as you need. The custom highlighted protein structure can be downloaded as an image by clicking "Save View As Image" beneath the image, or a 3D movie of either a spinning structure or a rocking structure by clicking "Generate Video".

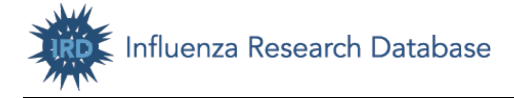

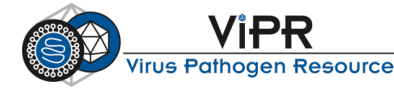

## **References**

Noronha JM, et al. Influenza virus sequence feature variant type analysis: evidence of a role for NS1 in influenza virus host range restriction. J Virol. 2012 May;86(10):5857-66. doi: 10.1128/JVI.06901-11. PMID:22398283

Picket BE, et al. Metadata-driven Comparative Analysis Tool for Sequences (meta-CATS): an Automated Process for Identifying Significant Sequence Variations Dependent on Differences in Viral Metadata. Virology. 2013 (in press)

Sorrel EM, et al. Minimal molecular constraints for respiratory droplet transmission of an avianhuman H9N2 influenza A virus. Proc Natl Acad Sci U S A. 2009 May 5;106(18):7565-70. doi: 10.1073/pnas.0900877106. PMID:19380727

Srinivasan K, et al. Quantitative description of glycan-receptor binding of influenza a virus h7 hemagglutinin. PLoS One. 2013;8(2):e49597. doi: 10.1371/journal.pone.0049597. PMID:23437033

Yamada S, et al. Haemagglutinin mutations responsible for the binding of H5N1 influenza A viruses to human-type receptors. Nature. 2006 Nov 16;444(7117):378-82. PMID:17108965

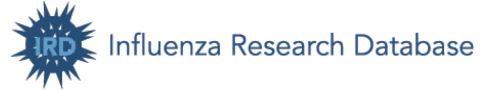

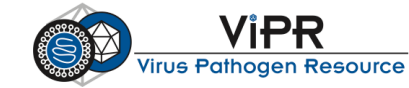

#### Section C. Annotate your own virus genome sequences

After this exercise you should be able to use the annotation pipelines provided by the Influenza Research Database (IRD) and Virus Pathogen Resource (ViPR) to annotate your own virus genome sequences.

#### I. Annotate an influenza virus segment sequence

For this exercise, you will use IRD (http://www.fludb.org) to annotate an influenza virus segment sequence.

1. Influenza virus segment sequence annotation

You can annotate your influenza sequences using IRD's unique sequence curation/annotation pipeline, which will determine the influenza type, segment number, subtype (if appropriate), and translated amino acid sequence(s) for each segment submitted.

- a. From the grey navigation bar, mouse over "Analyze & Visualize" and click "Annotate Nucleotide Sequences".
- b. If you have your own sequence, prepare the sequence in FASTA format, save it in plain text and use .fasta as the file extension. FASTA file example:

```
>gb:GQ293081|Organism:Influenza A virus A/Perth/16/2009|Segment:4|Subtype:H3N2|
Host:Human
```

AAAGCAGGGGATAATTCTATTAACCATGAAGACTATCATTGCTTTGAGCTACATTCTATGTCTGGTTTTCGCTCAAAAAC TTCCTGGAAATGACAACAGCACGGCAACGC

Otherwise, use a sample sequence from: http://tinyurl.com/6v9hdks

c. Either paste your sequence in FASTA format to the sequence box or upload your FASTA sequence. Provide your email address so that IRD can contact you if there are problems in the annotation process. Click "Validate Sequence(s)" to start the annotation process.

| SEARCH DATA ANALYZE & VISUALIZE                                                                                                    | WORKBENCH                                                                                                    | SUBMIT DATA                                                                                                    | HOME                                                                                                    |                                                                                                    |
|----------------------------------------------------------------------------------------------------|----------------------------------------------------------------------------------------------------|----------------------------------------------------------------------------------------------------|----------------------------------------------------------------------------------------------------|----------------------------------------------------------------------------------------------------|
| Annotate Nucleotide Seque                                                                                                    | nces <sup>®</sup>                                                                                                    |                                                                                                    |                                                                                                    |                                                                                                    |
| As a service to the influenza research community, IRD wi<br>strain, IRD will process them through a unique sequence<br>Laboratory, headed by Dr. Clatherine Macken. The pipelin<br>then align the sequences against a standard sequence a<br>no critical errors are encountered during auto-curation, y<br>nucleotide sequence, and translated amino acid sequence<br>Sequence(s) button below. | Il curate and annotate<br>curation/annotation pi<br>e will determine the ir<br>nd translate the aligne<br>pu will be provided wit<br>e(s) for each segmen | your influenza sequer<br>ipeline developed by the<br>fluenza type, segment<br>ed nucleotide sequence<br>h a report containing the<br>t submitted. Submit ser | ces. If you prov<br>e Influenza Sec<br>number, and fo<br>using a unique<br>le influenza type<br>quences for up | ide sequences for one or more segments of an influenza<br>quence Database (ISD) team of Los Alamos National<br>resements 4 and 6 of type A, the subtype. The pipeline will<br>translator developed specifically for influenza sequences. If<br>a, segment number, subtype (if appropriate), aligned<br>to 8 segments in FASTA format and click the Validate |
| Note: An asterisk (*) = required field                                                                                                    |                                                                                                    |                                                                                                    |                                                                                                    |                                                                                                    |
| Submitter Email *                                                                                                    |                                                                                                    |                                                                                                    |                                                                                                    |                                                                                                    |
| Pandemic H1N1 Sequences? Upload Your Segment Data* Enter your sequence in FASTAr2                                                                                                    |                                                                                                    |                                                                                                    |                                                                                                    |                                                                                                    |
| >gb:gQ293082 Organism:Influenza A virus A/Pe<br>/16/2009 Segment:6 Subtype:B382 Host:Human<br>AGCANARCGAGGATANAGATGATCAAARCAAARGATAATA<br>TCCACAATATCCTTCTTCATOCAATTGCCATCTTGATAACT<br>Astrocoatancocococabacaacaatacaatacaatagatagata                                                                                                    | erth<br>CTATTGGCTCTGTTTCT<br>GTAACATTGCATTTCA<br>CAATAATACAAACAAA                                                                                         | CTCACCATT<br>AGCAATATG                                                                                                    |                                                                                                    |                                                                                                    |
| or<br>Upload your sequence in FASTAR File<br>Browse                                                                                                    | )                                                                                                    |                                                                                                    |                                                                                                    |                                                                                                    |
|                                                                                                    |                                                                                                    |                                                                                                    | Can                                                                                                    | cel Validate Sequence(s)                                                                                                    |

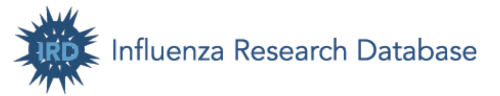

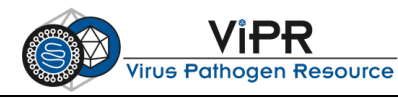

d. After the annotation process is finished, a Sequence Annotation Result page will be loaded. Here you will see flu type, segment number, subtype (if you provided HA or NA sequences), and translated protein sequence. You can also download the annotation report by clicking the "Annotation Report" button.

| juence Annotati                                                                                                    | ion Result <sup>®</sup>                                                             |                      |                                                       |                   |
|----------------------------------------------------------------------------------------------------|-------------------------------------------------------------------------------------|----------------------|-------------------------------------------------------|-------------------|
| YOUR TICKET NUMBER                                                                                                    | : <u>160142745001</u>                                                               | (                    | Select/Deselect All ▼                                 | Annotation Report |
| 1 sequences submitted                                                                                                    |                                                                                     |                      |                                                       |                   |
| 1 sequences pass auto-curati                                                                                                    | on without having any warning messag                                                | je(s)                |                                                       |                   |
| 0 sequences pass auto-curati                                                                                                    | on with warning message(s)                                                          |                      |                                                       |                   |
| 0 sequences fail auto-curation                                                                                                    | with error message(s)                                                               |                      |                                                       |                   |
|                                                                                                    |                                                                                     |                      |                                                       |                   |
| A numerications Destations                                                                                                    |                                                                                     |                      |                                                       |                   |
| Annotation Details:                                                                                                    |                                                                                     |                      |                                                       |                   |
| Section Details:                                                                                                    | Influenza A virus A/Perth/16/2009 Seg                                               | gment:6 Subtype:H3N2 | Host:Human                                            |                   |
| Flu Type:                                                                                                    | Influenza A virus A/Perth/16/2009 Seg                                               | gment:6 Subtype:H3N2 | Host:Human<br>Segment number: 6                       |                   |
| Annotation Details:     Subtype:                                                                                                    | Influenza A virus A/Perth/16/2009 Seg<br>A<br>N2                                    | gment:6 Subtype:H3N2 | Host:Human<br>Segment number: 6                       |                   |
| Protection Details:     Subtype:     Sequence Length:                                                                                                    | Influenza A virus A/Perth/16/2009 Seg<br>A<br>N2<br>1507                            | gment:6 Subtype:H3N2 | Host:Human<br>Segment number: 6                       |                   |
| Protection Details:     Subtype:     Subtype:     Su | Influenza A virus A/Perth/16/2009 Seg<br>A<br>N2<br>1507<br>AGCAAAAGCAGGAGTAAAGATGA | gment:6 Subtype:H3N2 | Host:Human<br>Segment number: 6<br>AATAACTATTG [full] |                   |

e. If you would like to deposit influenza sequences in GenBank, you can easily submit sequences to GenBank through the IRD site using IRD's sequence submission utility. To do so, click the "**Submit Data**" tab in the grey navigation bar and follow prompts.

#### 2. H5N1 Clade Classification

IRD has a Highly Pathogenic H5N1 Clade Classification Tool developed by Dr. Catherine Macken's group at Los Alamos National Laboratory, which can classify the clade of the HA gene of highly pathogenic H5 viruses. The IRD algorithm has been verified as highly accurate (> 99%) for sequences of at least 300 nucleotides of HA1.

- a. From the grey navigation bar, mouse over "Analyze & Visualize" and click "HPAI H5N1 Clade Classification".
- b. If you have your own H5 sequence, prepare the sequence in FASTA format, save it in plain text and use .fasta as the file extension. FASTA file example:

Otherwise, use a sample sequence from: http://tinyurl.com/cer8h3c

c. Either paste your sequence in FASTA format to the sequence box or upload your FASTA sequence. Click "**Run**" to proceed.

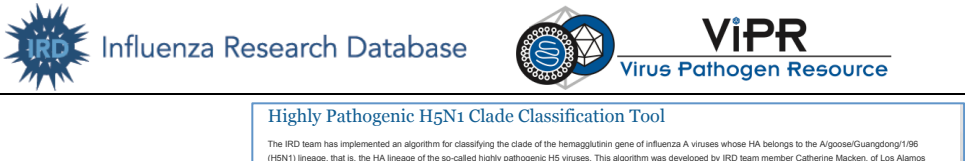

| The IRD team has implemented an algorithm for classifying the clade of the hemagglutinin gene of Infuerza A viruses whose HA belongs to the Algosea/Guangdong/169<br>(HSN1) lineage, that is, the HA lineage of the so-called highly pathogenic HS viruses. This algorithm was developed by IRD team member Catherine Macker, of Los Alamos<br>National Laboratory, ruses phylogenetic analysis by pice HA (HS) sequences within the WHO classification scheme presented here $G$ . The IRD algorithm has been verified as<br>highly accurate (> 9%) for sequences of at least 300 nucleotides of HA1. See SOP for more details.<br>This tool only handles segment 4 sequences with confirmed HS serotype and lengths greater than 300 nucleotides. Sequences from other serotypes of HA, or other segments<br>will yield unprecisite and likely incore results. If names of your sequencity segment or serotype, we suggest you use the IRD Sequence Annotation Tool found on the<br>Analyze and Visualize menu by clicking the Annotate Nucleotide Sequences Inix.                                                                                                    |  |
|----------------------------------------------------------------------------------------------------|--|
| INPUT SEQUENCES            • Upload a file containing my sequences in FASTA & format.             • Pate sequences in FASTA & format.             • Pate sequences in FASTA & format. |  |

d. After the annotation process is finished, a H5N1 Clade Classification Report page will be loaded. Here you will see the clade assigned to your input sequence. You can download the report by clicking the "Download Raw Result" button.

| H5N1 Clade Classification Report                                                                                |                  |  |  |  |  |  |  |
|----------------------------------------------------------------------------------------------------|------------------|--|--|--|--|--|--|
| Save Analysis Download Raw Result                                                                               |                  |  |  |  |  |  |  |
| Sequence Identifier                                                                                             | Clade Assignment |  |  |  |  |  |  |
| gb:AM911100 Organism:Influenza_A_virus_A/Anas_acuta/Slovenia/470/06 Segment:4 Subtype:H5N1 Host:Nort err_Pintal | 2.2.1            |  |  |  |  |  |  |

### II. Annotate a Hepatitis C Virus (HCV) genome sequence

For this exercise, you will use ViPR (www.viprbrc.org) to annotate a Hepatitis C Virus genome sequence, determine its genotype and identify sites of recombination if applicable.

ViPR provides a Genome Annotator (GATU) to help you annotate your own virus genome sequences. To use GATU, you will need to select a previously annotated reference sequence and then use GATU to transfer the annotations to a target genome sequence.

#### 1. Annotating an HCV genome sequence

- a. Go to www.viprbrc.org and click "Hepatitis C Virus" to get to the HCV page.
- b. Mouse-over the "Analyze & Visualize" tab from the grey navigation bar and click "Genome Annotator (GATU)".
- c. In order to annotate your own sequence, you need to select a previously annotated reference sequence. If you already have an annotated reference sequence in .gb format, click "Launch GATU" to proceed directly to launch GATU. If not, you can use ViPR BLAST to search for a closely-related annotated sequence as your reference.

| a Research D                                                                                                    | atabase                                                                                                    |                                                                                                    | Virus Path                                                                                                 | <b>'iPR</b><br>ogen Resour                                                                                                    | rce                                                                                                    |
|----------------------------------------------------------------------------------------------------|----------------------------------------------------------------------------------------------------|----------------------------------------------------------------------------------------------------|----------------------------------------------------------------------------------------------------|----------------------------------------------------------------------------------------------------|----------------------------------------------------------------------------------------------------|
| SEARCH DATA                                                                                                    | ANALYZE & VISUALIZE                                                                                                    | WORKBENCH                                                                                                    | VIRUS FAMILIES                                                                                             | HOME                                                                                                    | Flavivirida                                                                                                    |
| Genome Annta<br>previously annotated refe<br>controls for uploading a re<br>transferred annotations ar<br>be annotated. The annota | tion Transfer Utility (Tcherepa<br>rence to a new, closely-relate<br>ference .gb file of the relevan<br>d provides users with checkt<br>ted target genome can be sa | D)<br>nov, et al., BMC Genomics<br>d target genome. VIPR use<br>t viral family, along with the<br>vox control over which to a<br>ved in multiple file formats. | s 2006, 7:150 PubMed: 1<br>rrs should ensure that the<br>target genome in .gb o<br>ccept. GATU also detect | 6772042) is an initial-stage toc<br>eir system has Java 1.6 or high<br>r Fasta format. When done, a t<br>s ORFs in the target and bioinfi | ol to transfer annotations from a<br>ter. The GATU interface provides<br>able summarizes the similarities of<br>ormatics tools to assess if these sho |
| Originally developed at th                                                                                                    | e University of Victoria, GATU                                                                                                    | was adapted for use with                                                                                                    | VIPR.                                                                                                    |                                                                                                    |                                                                                                    |
| REFERENCE SEC<br>To use GATU, you will r<br>can use ViPR Blast to s<br>sequence file, and dow<br>respective controls.              | QUENCE<br>need to select a reference sec<br>rearch for one. Browse to you<br>nload it to your directory in Ge                                                       | quence. If you already have<br>r target sequence in a FAS<br>enBank format. Then clic                                                                          | e an appropriate GenBar<br>TA@format, then click of<br>Use your to<br>to BLAST                             | ik file, proceed directly to Laun<br>on Go. Run a Blast search, pick<br>arget sequence<br>for a closely-                                  | tch GATU. If not, you<br>k a reference<br>nces using the                                                                                              |
| File Path:<br>/Users/yzhang/Downle                                                                                                 | oads/sequence.fasta                                                                                                    | Browse                                                                                                    | elated anno                                                                                                | otated sequence                                                                                                    | ce .                                                                                                    |
| Go<br>Launch GATU                                                                                                    | Launch GA<br>you have<br>sequence i                                                                                                    | TU directly i<br>a reference<br>in .ab format                                                                                                    | as your                                                                                                    | reference.                                                                                                    |                                                                                                    |

i. If you have your own sequence, prepare the sequence in FASTA format, save it in plain text and use .fasta as the file extension. FASTA file example:

Otherwise, you can use a sample sequence from: http://tinyurl.com/7mfry6e

- ii. Click "**Browse**", find the target sequence file on your computer, and click "**Go**" to run a BLAST search again annotated HCV reference sequences in ViPR.
- iii. After BLAST is finished, a list of recommended reference sequences will be displayed. Choose a closely-related sequence and download its GenBank file to your computer.

| SEARCH DATA                                                                                                    | ANALYZE & VISUALIZE                                                                                                    | WORKBENCH                                                                                                    | VIRUS FAMILIES                                                                                                    | HOME                                                                                                    | H                                                                                | epatitis C vi                                                                                               |
|----------------------------------------------------------------------------------------------------|----------------------------------------------------------------------------------------------------|----------------------------------------------------------------------------------------------------|----------------------------------------------------------------------------------------------------|----------------------------------------------------------------------------------------------------|----------------------------------------------------------------------------------|----------------------------------------------------------------------------------------------------|
| me  Identify Similar Sequer                                                                                                    | ices (BLAST) Results                                                                                                    |                                                                                                    |                                                                                                    |                                                                                                    |                                                                                  | •                                                                                                    |
| GATU                                                                                                    |                                                                                                    |                                                                                                    |                                                                                                    |                                                                                                    |                                                                                  |                                                                                                    |
| GATU, a Genome Anno<br>previously annotated re<br>controls for uploading a<br>transferred annotations<br>be annotated. The anno<br>Originally developed at | tation Transfer Utility (Tcherepan<br>l'erence to a new, dosely-related<br>reference, ghi lico the relevan<br>and provides users with checkb<br>fatled target genome can be sav<br>the University of Victoria, GATU<br>SEQUENCE | nov, et al., BMC Genom<br>1 target genome. VIPR u<br>t viral family, along with<br>nox control over which to<br>ved in multiple file forma<br>was adapted for use wi | ics 2006, 7:150 PubMed<br>sers should ensure that<br>the target genome in .gb<br>accept. GATU also dete<br>ts.<br>th VIPR. | : 16772042) is an initial<br>their system has Java 1<br>or Fasta format. When<br>cts ORFs in the target a | stage tool to tran<br>.6 or higher. The<br>done, a table su<br>and bioinformatic | nsfer annotations from a<br>GATU interface providi<br>mmarizes the similaritie<br>s tools to assess if thes |
| Here are some re<br>Now click Launch                                                                                                    | commended Reference Sequen<br>GATU. Under Genome Selectio                                                                                                    | ices. Select one, click th<br>on > Reference Genome                                                                                                    | e link Download GenBar<br>e, click Upload Genome F                                                                         | ik File, and save the file<br>file and browse to the s                                                    | e to your local ma<br>aved Reference.                                            | E Valuo                                                                                                    |
| EXT445                                                                                                    | 955 >nil4459                                                                                                    | 55I Country: I Henatitis C                                                                                                    | virus genotype 3 genor                                                                                                    | ne labi157781216                                                                                          | 9587                                                                             |                                                                                                    |
| EXT383                                                                                                    | 780 >qi 383780  C                                                                                                    | Country:   Hepatitis C viru                                                                                                    | is genotype 1, complete                                                                                                    | aenome.labl22129792                                                                                       | 896                                                                              | 0.0                                                                                                    |
| EXT446                                                                                                    | 165 >gi 446165  C                                                                                                    | ountry:  Hepatitis C viru                                                                                                    | s genotype 2, complete g                                                                                                   | enome. gb 157781212                                                                                       | 767                                                                              | 0.0                                                                                                    |
| EXT446                                                                                                    | 144 >gi 4461/                                                                                                    | 44  Country:  Hepatitis C                                                                                                    | virus genotype 4, genor                                                                                                    | ne. gb 157781208                                                                                          | 755                                                                              | 0.0                                                                                                    |
| EXT445                                                                                                    | 982 >gi 445982  C                                                                                                    | ountry:  Hepatitis C viru                                                                                                    | s genotype 6, complete g                                                                                                   | enome. gb 157781214                                                                                       | 737                                                                              | 0.0                                                                                                    |
| Launch GAT                                                                                                    |                                                                                                    |                                                                                                    |                                                                                                    |                                                                                                    |                                                                                  |                                                                                                    |

d. Now, click "Launch GATU" to run the GATU application. A dialog box will pop up. Click "Allow" to allow the GATU applet to be loaded on your computer.

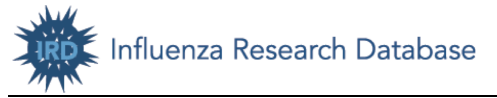

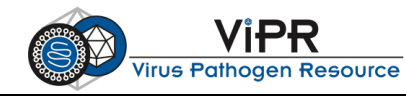

- e. In the GATU window, upload your .gb file as the "Reference Genome" and your target genome FASTA file as the "Genome to Annotate".
- f. Click "Annotate" to execute annotation process. When done, a table is displayed which summarizes the similarities of transferred annotations and provides users with checkbox control over which to accept.

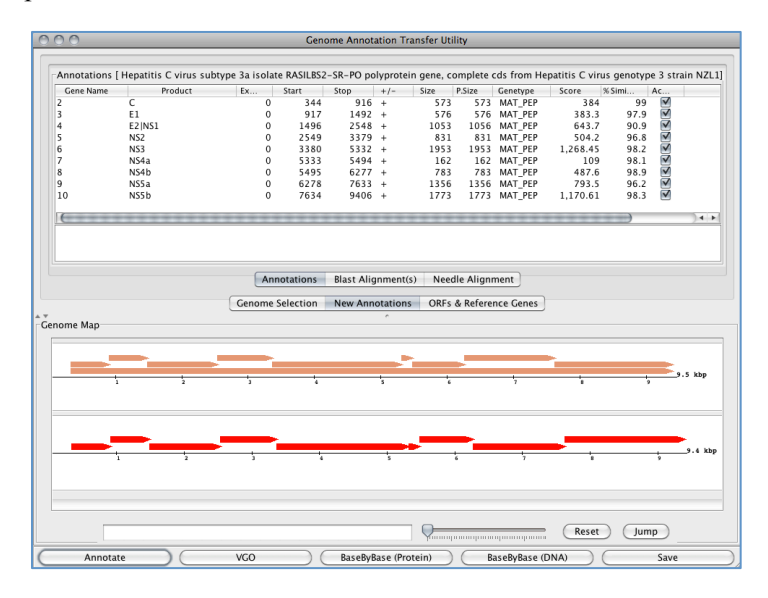

g. Click the "Save" button to save the annotated target genome in multiple file formats: Genbank, EMBL, or XML.

#### 2. HCV genome sequence genotype determination and recombination detection

ViPR provides a Genotype Determination and Recombination Detection Tool for Hepatitis C virus, Dengue virus, St. Louis Encephalitis virus, West Nile virus, Japanese Encephalitis virus, Tick-borne Encephalitis virus, Yellow Fever virus, Bovine viral diarrheal virus, and Murray Valley encephalitis virus. This tool estimates the most likely genotype for the input sequences and identifies sites of recombination.

a. Mouse-over the "Analyze & Visualize" tab from the grey navigation bar and click "Genotype **Determination and Recombination Detection**".

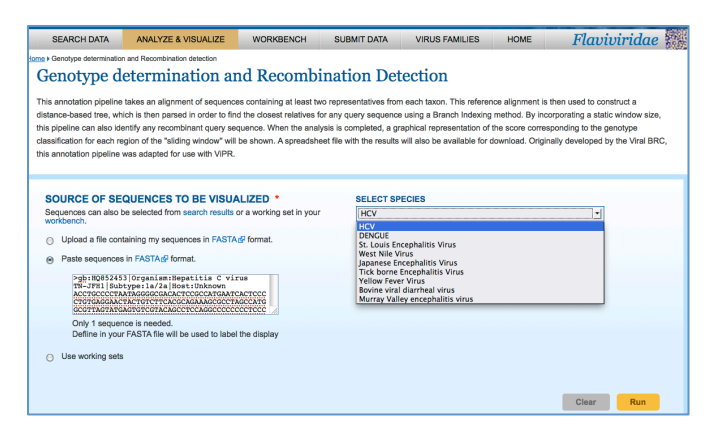

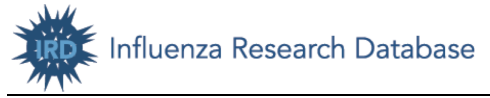

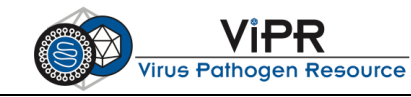

- b. On the "Genotype Determination and Recombination Detection" landing page, select "HCV" from the "Select Species" drop-down list.
- c. Download a sample HCV sequence file from: http://tinyurl.com/ 7vanutq
- d. Input your sequence by uploading the FASTA-formatted sequence file or pasting the FASTAformatted sequence in the box. Then click "Run". Note that you can also input sequences from a working set saved in your Workbench.
- e. After the analysis is finished, the Report page will be displayed. Here you can:
  - View the predicted genotype and recombination type (if applicable).
  - Download a spreadsheet listing the detailed results of recombination determination.
  - View the genotyping results in graphical format.
  - Download or view the alignment of your sequence with representative sequences from each taxon selected by ViPR.
  - Download or view the phylogenetic tree based on the alignment of your sequence with representative sequences from each taxon selected by ViPR.

| SEARCH DATA                             | ANALYZE & VISUALIZE                   | WORKBENCH               | SUBMIT DATA                            | VIRUS FAMILIES                           | HOME                   | Flaviviridae         |
|-----------------------------------------|---------------------------------------|-------------------------|----------------------------------------|------------------------------------------|------------------------|----------------------|
| Home . Genotype determination           | n and Recombination detection  Resu   | ults                    |                                        |                                          |                        |                      |
| Genotype R                              | Report                                |                         |                                        |                                          |                        |                      |
|                                         | -                                     |                         |                                        |                                          |                        |                      |
| Save Analysis                           | Run Analysis V                        |                         |                                        |                                          |                        |                      |
| Genotype Inform                         | ation                                 |                         |                                        |                                          |                        |                      |
| Whole Genome Genoty                     | pe prediction: 2a                     |                         |                                        |                                          |                        |                      |
| Whole Genome Recom                      | bination Type: 2a,2b                  |                         |                                        |                                          |                        |                      |
| Genotype                                |                                       |                         |                                        |                                          |                        |                      |
| The genotype results in                 | clude a tab separated file listing    | the sequence name, a    | single consensus gen                   | otype result for the entire              | genome, and th         | e confidence metric. |
| Download                                |                                       |                         |                                        |                                          |                        |                      |
| Recombination                           |                                       |                         |                                        |                                          |                        |                      |
| This is an excel spread                 | sheet listing the results for all wir | dows for the sequence   | e.                                     |                                          |                        |                      |
| Download                                |                                       |                         |                                        |                                          |                        |                      |
| E Construing roo                        | ulto in graphical format              |                         |                                        |                                          |                        |                      |
| - Genotyping res                        | Branchir                              | n⊄ index profile        | for JF343783                           |                                          |                        |                      |
| 1                                       |                                       |                         |                                        |                                          |                        |                      |
| H.1111111                               |                                       |                         |                                        |                                          |                        |                      |
| •                                       |                                       |                         |                                        |                                          |                        |                      |
| 0.8 <del>-</del>                        |                                       |                         |                                        |                                          |                        |                      |
| •.7 -<br>×                              |                                       |                         |                                        |                                          |                        |                      |
| - 0.6 -                                 |                                       |                         |                                        |                                          |                        |                      |
| ₩<br>                                   |                                       |                         |                                        |                                          |                        |                      |
|                                         |                                       |                         |                                        |                                          |                        |                      |
| ۵                                       |                                       |                         |                                        |                                          |                        |                      |
| 0.3 -<br>-                              |                                       |                         |                                        |                                          |                        |                      |
| 0.2 -                                   |                                       |                         |                                        |                                          |                        |                      |
| 0.1 -                                   |                                       |                         |                                        |                                          |                        |                      |
|                                         |                                       |                         |                                        |                                          |                        |                      |
| 004000000000000000000000000000000000000 | 74862-055-44074882-055-44074882       | 000-4004000-000-000000  | 00000000000000000000000000000000000000 | 0049940956400000000000000000000000000000 | 101778999<br>101778999 |                      |
|                                         |                                       | <b>2</b> b <b>2</b> a   | Alignment posit                        | ion (nt)                                 |                        |                      |
|                                         |                                       |                         |                                        |                                          |                        |                      |
| ■ Alignment                             |                                       |                         |                                        |                                          |                        |                      |
| This is the multiple sequ               | uence alignment of your sequence      | e with a ViPR reference | e sequence alignment                   | that consists of at least 2              | representatives        | from each taxon      |
| Download Aligned                        | Fasta Visualize Align                 | ed Sequences            |                                        |                                          |                        |                      |
| E Tree                                  |                                       |                         |                                        |                                          |                        |                      |
| This is the tree generate               | ed by PAUP based on the input a       | alignment for the whole | genome                                 |                                          |                        |                      |
| Download Newick                         | File View phylogentic                 | tree                    |                                        |                                          |                        |                      |
|                                         |                                       |                         |                                        |                                          |                        |                      |

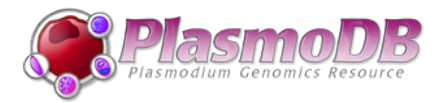

#### PlasmoDB Exercise: Finding Genes and Exploring the Gene Page

Upon completion of this exercise, you will be able to find genes on the PlasmoDB website and explore gene details.

- 1. Go to the PlasmoDB homepage (http://www.plasmodb.org).
- 2. Find all possible kinases in Plasmodium.
  - a. In the "Identify Genes by" column, click "Text, IDs, Organism", then "Text".
  - b. On the Identify Genes based on text page, select all organism, type "kinase" in the text term box and then add wildcard "\*" to both ends of the word (i.e., "\*kinase\*") to retrieve genes such as "phosphofructokinase" or "kinases", select all Fields except "similar proteins". Click "Get Answer".
  - c. The next page displays the My Strategies panel in the middle (Text search shown as Step 1) and the Results panel at the bottom.
- 3. Identify kinases that are likely secreted, i.e., genes with likely secretory signal peptides.
  - a. Click "Add Step".
  - b. In the pop up box, click "Run a new search for" -> "Genes" -> "Cellular Location" -> "Predicted signal peptide".
  - c. Next, combine results from Step 1 with Step 2 using "1 Intersect 2".
  - d. Click "Run Step".
  - e. The returned page shows the number of possible secreted kinases in the Strategies panel along with the list of genes in the bottom panel.

| My               | / Sti       | rategie           | s: Ne             | w               | 0       | pened (1)           | All (4)         | Basket          | Exa          | mples Help |               |                       |                                |
|------------------|-------------|-------------------|-------------------|-----------------|---------|---------------------|-----------------|-----------------|--------------|------------|---------------|-----------------------|--------------------------------|
| (Ge              | enes)       |                   |                   |                 |         |                     |                 |                 |              |            |               | Strategy:             | Text(3) * 🛛 🔛                  |
|                  |             |                   |                   | al Pep<br>Genes |         |                     |                 |                 |              |            |               |                       | Rename<br>Duplicate<br>Save As |
|                  | ]<br>1525   | Text<br>5 Genes   | 104               | D               |         | Add Step            |                 |                 |              |            |               |                       | Share<br>Delete                |
|                  | S           | tep 1             | Ste               | ep 2            |         |                     |                 |                 |              |            |               |                       |                                |
| <u>ا</u>         |             |                   |                   |                 |         |                     |                 |                 | _            |            |               |                       |                                |
| r—               |             |                   |                   |                 |         |                     |                 |                 |              |            |               |                       |                                |
| 10<br>St         | 4 G<br>rate | enes fr<br>gy: Te | om Step<br>xt(3)  | 2               |         |                     |                 |                 |              |            | Add 104 Genes | to Basket   Down      | load 104 Genes                 |
| Ξ                | 🝸 Filt      | ter results       | s by species      | (res            | ults re | moved by the filter | will not be com | bined into the  | next step    | .)         |               |                       |                                |
| $\left  \right $ | AII         | Ortholog          | Plasmo<br>falcipa | dium<br>rum     |         | Plasmodium          | Plas            | modium yoel     | lii          | Plasmodium | Plasmodium    | Plasmodium Plasmodium | Plasmodium                     |
| Re               | sults       | Groups            | Distinct<br>genes | 3D7             | IT      | vivax               | Distinct genes  | yoelii<br>17XNL | yoelii<br>YM | berghei    | chabaudi      | knowlesi              | cynomolgi                      |
| 1                | 04          | 26                | 21                | 21              | 19      | 7                   | 13              | 8               | 11           | 12         | 11            | 8                     | 7                              |
|                  | Gene        | Results           | Genom             | ne Vie          | w       |                     |                 |                 |              |            |               |                       |                                |
| F                | irst 1      | 12345             | Next Las          | t               | (       | Advanced Pa         | aging           |                 |              |            |               | (                     | Add Columns                    |
| đ                | •           | Gene ID           | ) 🇘               | ieno            | mic     | Location 🕹          | 🗘 Pi            | roduct Des      | criptio      | n 🥝 📊      |               |                       |                                |
| 1                | PY          | 00582             | AAE               | 3L010           | 0001    | 58: 5,062 - 7,488   | 3 (-) heat      | shock prote     | ein 90       |            |               |                       |                                |
| 1                | PY          | 01906             | AAE               | 3L010           | 00052   | 21: 2,986 - 5,628   | B (-) heat      | shock prote     | ein 83       |            |               |                       |                                |
| 1                | PY          | 01909             | AAE               | 3L010           | 00052   | 21: 9,757 - 10,71   | 14 (+) deph     | ospho-CoA       | kinase,      | putative   |               |                       |                                |

- 4. Visiting a specific gene page.
  - a. From the gene list, pick a gene ("heat shock protein 90" in this case) and click the Gene ID.
  - b. You are directed to the Gene page.
    - i. Write down the location of the gene on the genome.
    - ii. What genes are located upstream of this gene in P. yoelii?

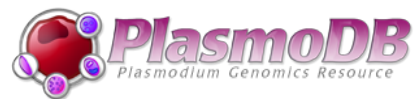

| Add the first user comment<br>Add to Basket<br>Add to Basket<br>Add to Favorites<br>Add to Favorites<br>eview<br>you fil you fil 17XNL protein coding gene on AABL01000158 from 5,062 to 7,488 (Chromosome: Not Assigned)<br>momic Context Hide<br>(use right click or ctrl-click to open in a new window)                                                                                                    |                                                                            | PY00582<br>heat shock protein 90                                                              |                            |
|----------------------------------------------------------------------------------------------------|----------------------------------------------------------------------------|-----------------------------------------------------------------------------------------------|----------------------------|
| erview<br>yoelii yoelii 17XNL protein coding gene on AABL01000158 from 5,062 to 7,488 (Chromosome: Not Assigned)<br>inomic Context Hide<br>View in Genome Browser<br>(use right click or ctrl-click to open in a new window)<br>AHBL01000158<br>0K 1k 2k 3k 4k 5k 6k 7k 8k 9k 10K 11k<br>Annotated Genes (uith UTRs in gray when available)<br>PY00582<br>Syntenic Sequences and Genes (Shaded by Orthology)<br>Pyoe contig<br>1k 2k 3k 4k 5k 6k 7k 8k 9k 10k 11k<br>Pyoe genes<br>Pyor contig<br>1349k 1350k 1351k 1352k 1353k 1354k 1355k 1355k 1355k 1355k 1355k 1359k<br>Pyor contig<br>1349k 1349k 1350k 1351k 1352k 783 794k 785k 786k 787 788k 789K 799K 799K<br>Phor genes<br>Pyon contig<br>1349k 1349k 1350k 431k 432k 433k 435k 435k 435k 435k 435k 435k 435                                                                                                    |                                                                            | Previous ID(s): 159.m00048<br>Add the first user comment 🗭 Add to Basket 魪 Add to Favorites 🚖 |                            |
| yoelii yoelii yoelii 17XNL protein coding gene on AABL01000158 from 5,062 to 7,488 (Chromosome: Not Assigned)<br>momic Context Hide<br>(use right click or ctrl-click to open in a new window)<br>AFEL01000158<br>ok 1k 2k 3k 4k 5k 6k 7k 8k 9k 10k 11k<br>Renotated Genes (uith UTRs in gray when available)<br>PY00581<br>Syntenic Sequences and Genes (Shaded by Orthology)<br>Pyoe contig<br>1k 2k 3k 4k 5k 6k 7k 8k 9k 10k 11k<br>Pyoe genes<br>Pyoe genes<br>Pyoe actig<br>1348k 1349k 1350k 1351k 1352k 1353k 1350k 1350k 1357k 1356k 1357k 1356k 1357k 1357k 1356k 1357k 1356k 1357k 1357k 1356k 1357k 1357k 1357k 1357k 1357k 1357k 1357k 1357k 1357k 1357k 1357k 1357k 1357k 1357k | verview                                                                    |                                                                                               |                            |
| Nomic Context Hide           View in Genome Browser           (use right click or ctrl-click to open in a new window)           AFEL 01000158<br>ok         4k         5k         6k         7k         8k         9k         10k         11k           AFEL 01000158<br>ok         1k         2k         3k         4k         5k         6k         7k         8k         9k         10k         11k           Brontated Genes (with UTRs in gray when available)<br>PY00581         PY00582         PY00582         PY00582         Pyoe genes         1k         2k         3k         4k         5k         6k         7k         9k         10k         11k           Pyoe genes         1k         2k         3k         4k         5k         6k         7k         9k         811k         812k           Poor genes         02k         803k         804k         805k         807k         808k         810k         811k         812k           Poor genes         1348k         1349k         1350k         1351k         1352k         1353k         1356k         1357k         1358k         1357k         1358k         1357k         1358k         1357k         1358k         1357k                                                                                                    | . yoelii yoelii 17XNL pro                                                  | otein coding gene on AABL01000158 from 5,062 to 7,488 (Chromosome: Not Assigned)              |                            |
| View in Genome Browser           (use right click or ctri-click to open in a new window)           AmBL 01000158<br>ok         1k         2k         3k         4k         5k         6k         7k         8k         9k         10k         11k           Amnotated Genes (with UTRs in gray when available)<br>PY00581         PY00582         PY00582         PY00582         Py00582         Py00582         <                                                                                                    | enomic Context Hide                                                        |                                                                                               |                            |
| (use right click or ctrl-click to open in a new window)<br>PABL 01000158<br>0k 1k 2k 3k 4k 5k 6k 7k 8k 9k 10k 11k<br>Renotated Genes (with UTRs in gray when available)<br>PY00581<br>Syntenic Sequences and Genes (Shaded by Orthology)<br>Pyge contig<br>1k 2k 3k 4k 5k 6k 7k 9k 9k 10k 11k<br>Pyge genes<br>Pober contig<br>301k 802k 803k 804k 805k 806k 807k 808k 809k 810k 811k 812k<br>Pber contig<br>1348k 1349k 1350k 1351k 1352k 1353k 1359k 1356k 1357k 1356k 1357k 1357k 1356k 1357k 1356k 1357k 1357k                                           |                                                                            |                                                                                               |                            |
| (use right click or ctrl-click to open in a new window)                                                                                                    |                                                                            | view in Genome Browser                                                                        |                            |
| APRE 01000158         ok       1k       2k       3k       4k       5k       6k       7k       9k       10k       11k       2k       3k       4k       5k       6k       7k       8k       9k       10k       11k       2k       3k       4k       5k       6k       7k       803k       804k       805k       806k       807k       803k       804k       805k       806k       807k       803k       804k       805k       806k       807k       803k       804k       805k       806k       807k       803k       1378k       1378k       1378k       1378k       1378k       1378k       1378k       1378k       1378k       1378k       1378k       1378k       1378k       1378k <th colspan<="" td=""><td>(use right click or ctrl-clic</td><td>k to open in a new window)</td></th>                                                                                                    | <td>(use right click or ctrl-clic</td> <td>k to open in a new window)</td> | (use right click or ctrl-clic                                                                 | k to open in a new window) |
| ok         1k         2k         3k         4k         5k         6k         7k         8k         9k         10k         11k           Rnnotated Genes (uith UTRs in gray when available)<br>Py00581         Py00582         Py00582         Py00584         Py00584         Py00584         Py00584 <td></td> <td>AABL01000158</td>                                                                                                    |                                                                            | AABL01000158                                                                                  |                            |
| Annotated Genes (with UTRs in gray when available)<br>PY00551       PY00552         Syntenic Sequences and Genes (Shaded by Orthology)         1k       2k         1k       2k         1k       801k         801k       803k         801k       803k         801k       803k         801k       803k         1348k       1349k         1348k       1349k         1348k       1349k         1348k       1349k         1348k       1349k         1348k       1349k         1349k         1349k                                                                                                    |                                                                            | 0k 1k 2k 3k 4k 5k 6k 7k 8k 9k 10k 11k                                                         |                            |
| Pyroossi         Pyroossi           Syntenic Sequences and Genes (Shaded by Orthology)         Pyroossi           Pyroe contig         1k         2k         3k         4k         5k         6k         7k         9k         10k         11k           Pyroe contig         1k         2k         3k         4k         5k         6k         7k         9k         9k         10k         11k           Pyroe contig         1k         2k         3k         4k         805k         806k         807k         808k         809k         810k         811k         812k           Pber contig         1348k         1349k         1350k         1351k         1352k         1353k         1356k         1357k         1358k         1359k         1359k         1358k         1359k         1358k         1359k         1359k         1358k         1359k         1359k         1358k         1359k         1359k                                                                                                    |                                                                            |                                                                                               |                            |
| Syntemic Sequences and Genes (Shaded by Orthology)           Jk         2k         3k         4k         5k         6k         7k         8k         9k         10k         11k           Pyoe genes         2k         3k         4k         5k         6k         7k         8k         9k         10k         11k           Pyoe genes         801k         802k         803k         804k         805k         806k         807k         808k         809k         810k         811k         812k           B01k         802k         803k         804k         805k         806k         807k         808k         809k         810k         811k         812k           B01k         802k         803k         1351k         1352k         1353k         1355k         1356k         1357k         1358k         1359k           Pyyn contig         90         90         90         90         90         90         90         90           Pyyn genes         90         783k         783k         783k         784k         785k         786k         787k         788k         790 k           P1307 contig         90         900         900 k         430 k                                                                                                    |                                                                            | Hnnotated Genes (with UIKs in gray when available)<br>PY00581 PY00582                         |                            |
| Syntenic Sequences and Genes (Shaded by Orthology)           1k         2k         3k         4k         5k         6k         7k         8k         9k         10k         11k           Pyoe genes         802k         803k         804k         805k         807k         808k         809k         810k         811k         612k           Pber contig         802k         803k         804k         805k         807k         808k         809k         810k         811k         612k           Pyon contig         901k         1348k         1349k         1350k         1351k         1352k         1353k         1356k         1357k         1358k         1359k         1358k         1359k         1358k         1359k         1359k         1350k         1359k                                                                                                    |                                                                            |                                                                                               |                            |
| Pyoe contig         01k       2k       3k       4k       5k       6k       7k       8k       9k       10k       11k         Pyoe genes       801k       802k       803k       804k       805k       806k       809k       810k       811k       812k         Pber contig       801k       802k       803k       804k       805k       806k       809k       810k       811k       812k         Pyon genes       9       9       1350k       1351k       1352k       1353k       1356k       1357k       1356k       1357k       1356k       1359k         Pyyn genes       9       9       9       781k       782k       783k       784k       787k       788k       789k       790k         Pcha contig       9       9       9       9       9       9       9       9       9       9       9       9       9       9       9       9       9       9       9       9       9       9       9       9       9       9       9       9       9       9       9       9       9       9       9       9       9       9       9       9       9                                                                                                    |                                                                            | Syntenic Sequences and Genes (Shaded by Orthology)                                            |                            |
| Pyoe genes         Por contig           801k         802k         803k         804k         805k         806k         809k         810k         811k         812k           Pber contig         801k         802k         803k         804k         805k         807k         808k         809k         810k         811k         812k           Pber genes         Pyyn contig         9000         9000         9000         9000         9000         9000         9000         9000         9000         9000         9000         9000         9000         9000         9000         9000         9000         9000         9000         9000         9000         9000         9000         9000         9000         9000         9000         9000         9000         9000         9000         9000         9000         9000         9000         9000         9000         9000         9000         9000         9000         9000         9000         9000         9000         9000         9000         9000         9000         9000         9000         9000         9000         9000         9000         9000         9000         9000         9000         9000         9000         9000 <t< td=""><td></td><td>ryoe contig<br/>1, 2, 3, 4, 5, 6, 7, 8, 0, 10, 11,</td></t<>                                                                                                    |                                                                            | ryoe contig<br>1, 2, 3, 4, 5, 6, 7, 8, 0, 10, 11,                                             |                            |
| Pber contig           901k         802k         803k         804k         805k         806k         807k         806k         809k         810k         811k         812k           Pber genes         Pyy         contig                                                                                                    |                                                                            | Pyoe genes                                                                                    |                            |
| 801k         802k         803k         804k         805k         806k         807k         808k         809k         810k         811k         812k         812k <th< td=""><td></td><td>Pber contig</td></th<>                                                                                                    |                                                                            | Pber contig                                                                                   |                            |
| Pber genes         Purpose           Pyyn contig         13434k         1350k         1351k         1352k         1353k         1356k         1357k         1356k         1357k         1358k         1359k           1348k         1349k         1350k         1351k         1352k         1353k         1354k         1355k         1356k         1357k         1358k         1359k           Poha contig         Poha genes         Poha genes         Poha genes         Poha genes         Pf307 contig         Pf307 contig         Pf307 genes         Pf307 genes         Pf307 genes         Pf307 genes         Pf307 contig         Pf307 contig                                                                                                    |                                                                            | 801k 802k 803k 804k 805k 806k 807k 808k 809k 810k 811k 812k                                   |                            |
| Pyyn contig<br>1349k 1349k 1350k 1351k 1352k 1353k 1354k 1355k 1356k 1357k 1358k 1359k<br>Pyn genes<br>Pcha contig<br>779k 780k 781k 782k 783k 784k 785k 786k 787k 788k 789k 790k<br>Pcha genes<br>Pf307 contig<br>429k 430k 431k 432k 433k 439k 435k 436k 437k 438k 439k 440k                                                                                                    |                                                                            | Pber genes                                                                                    |                            |
| 1349k 1349k 1390k 1391k 1352k 1391k 1352k 1393k 1390k 1390k                                                                    |                                                                            | Pyym contig                                                                                   |                            |
| Pcha contig           779k         780k         781k         782k         783k         784k         785k         786k         789k         790k           Pcha genes         71307         contig         1         1         1         1         1         1         1         1         1         1         1         1         1         1         1         1         1         1         1         1         1         1         1         1         1         1         1         1         1         1         1         1         1         1         1         1         1         1         1         1         1         1         1         1         1         1         1         1         1         1         1         1         1         1         1         1         1         1         1         1         1         1         1         1         1         1         1         1         1         1         1         1         1         1         1         1         1         1         1         1         1         1         1         1         1         1         1         1                                                                                                    |                                                                            | 1348k 1349k 1350k 1351k 1352k 1353k 1354k 1355k 1356k 1357k 1358k 1359k                       |                            |
| Pcha contig<br>779k 780k 781k 782k 783k 784k 785k 786k 787k 788k 789k 799k<br>Pcha genes<br>Pf307 contig<br>429k 430k 431k 432k 433k 434k 435k 436k 437k 438k 439k 440k<br>Pf307 genes                                                                                                    |                                                                            |                                                                                               |                            |
| 779k 780k 781k 782k 783k 784k 785k 786k 787k 788k 789k 789k 799k 790k<br>Pchagenes<br>Pf307 contig<br>429k 430k 431k 432k 433k 434k 435k 436k 437k 438k 439k 440k<br>Pf307 genes                                                                                                    |                                                                            | Pcha contig                                                                                   |                            |
| Pf307 contig           429k         430k         431k         432k         433k         434k         435k         436k         437k         438k         439k         440k           Pf307 genes         1         1         1         1         1         1         1         1         1         1         1         1         1         1         1         1         1         1         1         1         1         1         1         1         1         1         1         1         1         1         1         1         1         1         1         1         1         1         1         1         1         1         1         1         1         1         1         1         1         1         1         1         1         1         1         1         1         1         1         1         1         1         1         1         1         1         1         1         1         1         1         1         1         1         1         1         1         1         1         1         1         1         1         1         1         1         1         1                                                                                                    |                                                                            | 779k 780k 781k 782k 783k 784k 785k 786k 787k 788k 789k 790k<br>Pcha genes                     |                            |
| 429k 430k 431k 432k 433k 434k 435k 436k 437k 438k 439k 440k<br><b>Pf307 genes</b>                                                                                                    |                                                                            | Pf307 contig                                                                                  |                            |
| Pf307 genes                                                                                                    |                                                                            | 429k 430k 431k 432k 433k 434k 435k 436k 437k 438k 439k 440k                                   |                            |
|                                                                                                    |                                                                            | Pf307 genes                                                                                   |                            |

- iii. Look at the Protein section, what kind of data in PlasmoDB provides evidence for the expression of this gene?
- iv. Now view the Expression section. Is the gene more abundant at certain life cycle stages?

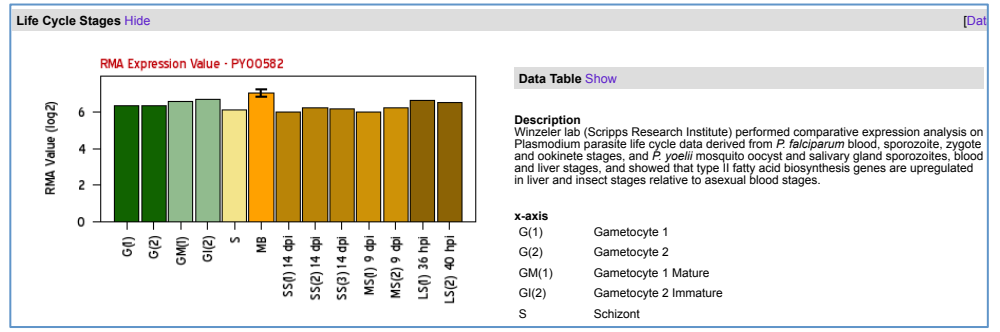

- v. Go back to the Genomic Context section and click "View in Genome Browser".
- c. The GBrowse page has several tabs at the top. In the Brower window, the Search panel offers several options for you to navigate to a specific region of the genome; the Overview panel gives a bird-eye view of the genome; the Region panel displays the selected region; the Details panel displays the annotation tracks for the selected region.
  - i. Click the "Select Tracks" panel, and then select "Synteny" and "Protein expression Evidence" "P.yoelii". Click "Back to Browser".
  - ii. Now you will see the selected tracks are added to the Details panel. What kind of data supports the expression of the gene? Is synteny (chromosome organization) in this region maintained in other species?

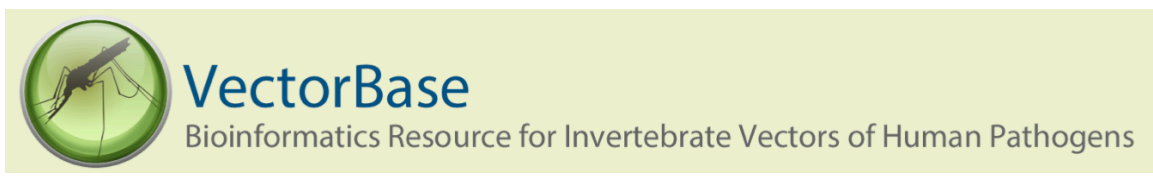

## VectorBase Exercise: Visualizing Variations in Genomic DNA

Upon completion of this exercise, you will be able to find a gene on the VectorBase website and view its sequence variations.

- 1. Go to the VectorBase homepage (<u>www.vectorbase.org</u>).
- 2. In the search box at the top-right corner of the page, type in the gene symbol or gene ID—"para" or "AGAP004707" in this case, and click the "GO" button.
- 3. On the Search Results page, click on the first result--named "para (AGAP004707)".
  - a. Notice that the Search Results page lets you apply additional filters using the criteria on the left side of the page (e.g. domain or species).
- 4. The Gene Browser page displays information about the gene as well as a visual representation of the corresponding introns and exons in the genome.

| 🌣 🧟 < 🖂          |         |                                                                                            |               |        |          |         |                    |        |
|------------------|---------|--------------------------------------------------------------------------------------------|---------------|--------|----------|---------|--------------------|--------|
|                  | L       |                                                                                            |               |        | 93.46 kb | <br>    | <br>– Forward stra | nd 💻 – |
| VectorBase genes | 2.35 Mb | 236 Mb<br>para ><br>protein coding<br>para ><br>protein coding<br>para ><br>protein coding | <u>237 МБ</u> | 238 Mb | 239 Mb   | 2.41 Mb |                    | 2.4+   |

- 5. Click on the "Sequence" link in the navigation box on the left side of the page to load the sequence for this gene.
  - a. Note that the exons will be displayed in red text, while the introns will be displayed with black text.
  - b. To display variation within this gene:
    - i. Click on the "Configure this Page" option—in a blue box located at the bottom of the navigation box (on the left side of the screen).
      - (1) Change the "Show Variations" display option from "No" to "Yes and show links".
      - (2) Change the "Line Numbering" display option from "None" to "Relative to this Sequence".
      - (3) Click on the checkmark at the top-right side of the pop-up window.
    - ii. Now you will see variations highlighted with various colors representing upstream/downstream, intronic, missense, splice region, or synonymous variations.
      - (1) Links to the right of each sequence variation provide additional information about the source and attributes of the displayed variant.

| 73321 | ATCCTGACGGTACACAATACGTTCGATATGATCAGCT <mark>R</mark> TCAGACTTTTTGGATGTGCTGG | 73380 <u>73358: rs180291684</u> ;           |
|-------|-----------------------------------------------------------------------------|---------------------------------------------|
| 73381 | AACCGCCTCTACAGATTCATAAACCAAATCGTTATAAGATTATTTCGATGGATATTCCGA                | 73440                                       |
| 73441 | TATGCCG <mark>Y</mark> GGAGATATGATGTTCTGTGTCGATATTCTAGATGCACTAACGAAAGATTTTT | 73500 <u>73448: 2L.2431005;</u>             |
| 73501 | TTGCTAGAAAAGGAAATCCTATAGAAGAAACAGCCGAATTAGGTGAAGTTCAACAACGCC                | 73560                                       |
| 73561 | CAGACGAAGTTGGTTACGAACCAGTATCATCAACACTTTGGAGGCAGCGTGAAGAGTACT                | 73620                                       |
| 73621 | GTGCTCGACTGATACA <mark>R</mark> CATGCGTGGAAACGCTATAAACAGCGTCACGGAGGCGGAACAG | 73680 <u>73637: 2L.2431194;</u>             |
| 73681 | ACGCTTCAGGAGATGATCTTGAAATAGATGCCTGTGATAACGGTTGTGGTGGTGGTAATG                | 73740                                       |
| 73741 | gcaatgaaaatgatgatagtggagatggtgcaacaggtagtggtgacaacggaagtca <mark>g</mark> c | 73800 73799: rs5181107;                     |
| 73801 | ATGGTGGTGGCAGCATAAGTGGCGGAGGAGGAACTCCTGGTGGTGGTAAAAGTAAAGGA <mark>R</mark>  | 73860 73860: WTSI-Ag-GVP-0.1-SNP-2L-2431417 |
| 73861 | TTATTGGCAGTACTCAGGCTAACATAGGCATAGTGGATAGTAATATATCACCAAAGGAAT                | 73920                                       |
| 73921 | CACCGGATAGCATCGGCGATCCCCAAGGTCGTCAGACGGCCGTTCTTGTGGAGAGCGACG                | 73980                                       |
| 73981 | GATTTGTGACGAAAAACGGTCACCGTGTCGTCATACACTCTCGATCTCCCAGCATAACAT                | 74040                                       |
| 74041 | CGCGAACGGCAGATGTCTGAGCCAGGTCTCGCCCCCCTCTCTCGGATTCAGATTCCGAAG                | 74100                                       |
| 74101 | CACGRCAGAAATAATATTTGAAATGACATGCAATGTAAGGTTTAAGCATTCAAAGAACAT                | 74160 74105: WTSI-Ag-GVP-0.1-SNP-2L-2431662 |

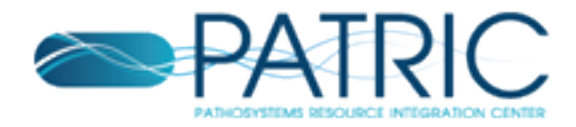

## PATRIC Exercise: Finding a gene on the PATRIC website

Upon completion of this exercise, you will be able to select an organism on the PATRIC website and search for a gene.

A. From the home page click on the organism tab (1), then on *Brucella* (2).

| PATRIC                                                                                                    |                                                          |                                     | Login Not Registered? Sign Lin J                                                                                                    |
|----------------------------------------------------------------------------------------------------|----------------------------------------------------------|-------------------------------------|----------------------------------------------------------------------------------------------------|
| Pathosystems Resource Integration Center                                                                               | ORGANISMS SEARCH                                         | ES & TOOLS DOWNLOA                  | DS ABOUT Learn About Registering                                                                                                    |
| Search                                                                                                    | Genera Containing Ni<br>Emerging / Re-emerg<br>Pathogens | AID Category A-C /<br>jing Bacteria | MY WORKSPACE: No Items, No Groups •                                                                                                    |
|                                                                                                    | <ul> <li>Bacillus</li> </ul>                             | <ul> <li>Francisella</li> </ul>     | 0104-94 etc TV-2482                                                                                                    |
| FINDING GENOMIC                                                                                                    | <ul> <li>Bartonella</li> </ul>                           | <ul> <li>Helicobacter</li> </ul>    | 0101.11 30. 11-2102                                                                                                    |
| ISLANDS                                                                                                    | <ul> <li>Borrelia</li> </ul>                             | <ul> <li>Listeria</li> </ul>        | Construction of the second second second second second second second second second second second second second                                                                                                    |
| IN EMERGENT E. COLLSTRA 7                                                                                              | Brucella                                                 | <ul> <li>Mycobacterium</li> </ul>   |                                                                                                    |
|                                                                                                    | <ul> <li>Burkholderia</li> </ul>                         | <ul> <li>Rickettsia</li> </ul>      | or To<br>or O<br>protein<br>protein<br>protein<br>report                                                                                                    |
| genomes were sequenced as a result of a European <i>E. co</i>                                                          | <ul> <li>Campylobacter</li> </ul>                        | <ul> <li>Salmonella</li> </ul>      | or5<br>page for<br>page for<br>page for<br>page for<br>page for<br>page for<br>page<br>page<br>page<br>page<br>page<br>page<br>page<br>page                                                                                                    |
| PATRIC, users can identify areas of these genomes that ar<br>missing proteins, unique proteins) when compared to their | Chlamydophila                                            | <ul> <li>Shigella</li> </ul>        | <pre>exercise to the top of the top of top of the top of top of</pre>                                                                                                    |
| phylogenetically-related <i>E, coll</i> genomes. In some cases, w                                                      | <ul> <li>Clostridium</li> </ul>                          | <ul> <li>Staphylococcus</li> </ul>  | werver po<br>according<br>and according<br>and according<br>and according<br>and according<br>and according<br>according<br>accord |
| that these proteins were obtained via lateral transfer.                                                                | <ul> <li>Coxiella</li> </ul>                             | <ul> <li>Streptococcus</li> </ul>   | \$ \$ 2 2 2 6 6 F F F F F F F F F F F F F F F                                                                                                    |
|                                                                                                    | <ul> <li>Ehrlichia</li> </ul>                            | ▶ Vibrio                            |                                                                                                    |
| LEARN MORE                                                                                                    | <ul> <li>Escherichia</li> </ul>                          | <ul> <li>Yersinia</li> </ul>        |                                                                                                    |
|                                                                                                    | Complete Lists of Bac                                    | teria:                              |                                                                                                    |
|                                                                                                    | <ul> <li>All Bacteria</li> </ul>                         |                                     | DOMES                                                                                                    |
| GENOMIC ISLANDS PROTEINS                                                                                               | FROM OUTBREAKS                                           | DIVERSE PATHWAY                     | S ALL PATRIC TOOLS                                                                                                    |

B. On the *Brucella* genus landing page, click on Feature Finder (3).

| Bacteria • Proteobacteria • Alphaproteobacteria | Rhizobiales + Brucellaceae                                                                      | Brucella                                                                |  |  |
|-------------------------------------------------|-------------------------------------------------------------------------------------------------|-------------------------------------------------------------------------|--|--|
| Overview Taxonomy Phylogeny Genome<br>List      | Feature Protein<br>Table Families                                                               | Pathways Transcriptomics Diseases Literature                            |  |  |
| Search Tools                                    | Taxonomy Summary                                                                                |                                                                         |  |  |
| GF Genome Finder                                | Taxonomy ID                                                                                     | 234                                                                     |  |  |
| FFF Feature Finder                              | Lineage Bacteria > Proteobacteria > Alphaproteobacteria > Rhizobiales > Brucellaceae > Brucella |                                                                         |  |  |
| CP Comparative Pathway Tool                     | External Links                                                                                  | Immune Epitope Database and Analysis Resource                           |  |  |
| PFS Protein Family Sorter                       | Summary Terms - Click on n                                                                      | umber to view genomes associated with term (see PATRIC FAQs)            |  |  |
| GO Search                                       | Genome Status                                                                                   | WGS ( <u>59</u> ), Complete ( <u>16</u> )                               |  |  |
| EG EC Search                                    | Isolation Country                                                                               | China ( <u>17</u> ), Australia ( <u>2</u> ), <u>show all 22 genomes</u> |  |  |
|                                                 | Host Name                                                                                       | Homo sapiens (10), Ovis aries (2), show all 27 genomes                  |  |  |
| Experiment Summary                              | Disease                                                                                         | Brucellosis (24), Spontaneous abortion (7), show all 37 genomes         |  |  |

C. On the Feature Finder page, enter the name of a gene, like Propionate CoA-transferase (4) and click Search (5).

| Select organism(s)               | Inter keyword                                   |   |
|----------------------------------|-------------------------------------------------|---|
| My Groups Taxonomy Tree A-2 List |                                                 | _ |
| Jump to:                         | Feature Type: CDS                               |   |
| (8)                              | Propionate CoA-transferase                      |   |
|                                  | Keyword: Example: DNA polymerase                | - |
| Search within:<br>Brucella       | Example: Urlan<br>Example: VBIBruSui107850_0001 |   |
|                                  | Sequence Status: ALL 💌                          |   |
| 5                                | Annotation: PATRIC  Search                      |   |

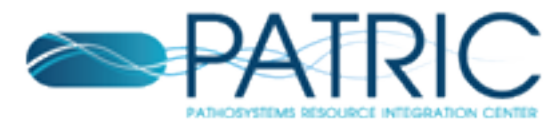

D. Choose any locus tag from the Results Table (6).

| (Kolo Search crean) Browngreuzh bri vlář<br>Zi Kalansk Kondi<br>To semina be filo vr. ot. narovšela, vrřet v stál se v da veří ni PATRO Bestvr stálen, čeles ve Textus z tále 1905 |                    |                                                                                                    |                                                                  |                      |                   |                       |                      |           |              |         |         |             |        |                                                    |
|----------------------------------------------------------------------------------------------------|--------------------|----------------------------------------------------------------------------------------------------|------------------------------------------------------------------|----------------------|-------------------|-----------------------|----------------------|-----------|--------------|---------|---------|-------------|--------|----------------------------------------------------|
| Filter By                                                                                                    | (K) Workspace View |                                                                                                    | w Do                                                             | Download Tools       |                   | sols                  |                      |           |              |         |         |             |        |                                                    |
| Annotation (72)<br>Annotation (72)<br>Patralic (72)<br>Feature Type (72)<br>CDG (72)                                                                                               | Oser Al            | Add Fee                                                                                                    | ure(s) 8 FASTA                                                   | DNA 🛄<br>Protein 👂 A | rable •<br>4STA • | Pathway CER M         | S.A MAP MAP IDs to • |           |              |         |         |             |        |                                                    |
|                                                                                                    |                    | 🗇 Genome P                                                                                                    | Cenome Name                                                      |                      |                   | Locus Tag             |                      | Amotation | Peature Type | Start   | End     | Length (NT) | Strand | Product Description                                |
|                                                                                                    |                    | E Bucela abortus A13204                                                                                                    |                                                                  | CP000178             |                   | VIIIhu4bo220367_2933  |                      | PATRIC    | CDS          | 1003747 | 2004754 | 1000        | +      | Undecaprenyl-glycosyltransferase Wbid*             |
|                                                                                                    |                    | Bucela caris ATCC 23365                                                                                                    |                                                                  | NC 01010             |                   | VRIBruCari25663-0527  |                      | PATRIC    | CDS          | 509630  | 511399  | 1530        |        | Undecaprenyl-glycosyltransferase Wbid <sup>+</sup> |
|                                                                                                    |                    | E Bucela o                                                                                                    | Bucela ceti 61/94                                                |                      | 51                | VRIBruCet113143-1692  | - <b>b</b>           | PATRIC    | CDS          | 830854  | 831861  | 1008        |        | Undecaprenyl-glycosyltransferase WbirF             |
|                                                                                                    |                    | E Brucela in                                                                                                    | Brucela inopinata BO1                                            |                      | 022               | VEEBruSp109945_1928   |                      | PATRIC    | CDS          | 82005   | 83013   | 1008        |        | Undecaprenyl-glycosyltransferase WbkF              |
|                                                                                                    |                    | E Brucela al                                                                                                    | Erupela abortus 104M                                             |                      | 19                | VEEhu8bo245177_0525   |                      | PATRIC    | CDS          | 111572  | 112579  | 1000        |        | Undecaptertyl-glycosyltransferase WbidF            |
|                                                                                                    |                    | E Bucela o                                                                                                    | Brucela cett M644/93/1                                           |                      | 2                 | VEBruCet111375 1985   |                      | PATRIC    | CDS          | 63687   | 64694   | 1008        | +      | Undecaprenyl-glycosyltransferase Wbid <sup>1</sup> |
|                                                                                                    |                    | E Bucela o                                                                                                    | Brucela cett M13/05/1                                            |                      | 0                 | VEIBruCet83544_1699   | 60                   | PATRIC    | CDS          | 846195  | 847162  | 1008        |        | Undecaprenyl-glycosyltransferase WbirF             |
|                                                                                                    |                    | E Brucela o                                                                                                    | Brucela ceti MH90/95/1                                           |                      | 8                 | VEEBruCet48569_1839   | 60                   | PATRIC    | CDS          | 830176  | 831183  | 1008        |        | Undecaprenyl-glycosyltransferase WbkF              |
|                                                                                                    |                    | 🖾 Brucela m                                                                                                    | Erucela meltensis MS-10                                          |                      | 45                | VEED:uMei250065_2234  | 60                   | PATRIC    | CDS          | 72423   | 73430   | 1009        |        | Undecapters/lightcosyltransferase WbkF             |
|                                                                                                    |                    | 🖾 Dszelam                                                                                                    | Brucela melterais MS-90                                          |                      |                   | VEEbuMil157313_0529   | 600                  | PATRIC    | CDS          | 532053  | 533060  | 1000        |        | Undecaprenyl-glycosyltransferase Wbid!             |
|                                                                                                    |                    | E Brucelarr                                                                                                    | Brucela melitensis M28                                           |                      |                   | VEID1040176544_0524   | 603                  | PATRIC    | CDS          | 531806  | 532813  | 1008        |        | Undecaprenyl-glycosyltransferase WbirF             |
|                                                                                                    |                    | E Brucola m                                                                                                    | Brucela meltensis biovar Abor -     Brucela meltensis ATCC 22457 |                      |                   | VEEBruMe86222_0558    | 60                   | PATRIC    | CDS          | 529628  | 530635  | 1008        |        | Undecaprenyl-glycosyltransferase WbkF              |
|                                                                                                    |                    | E Brucela m                                                                                                    |                                                                  |                      |                   | VEEBruMe(14466_0557   | 10                   | PATRIC    | CDS          | 531821  | 532828  | 1009        |        | Undecaprenyl-glycosyltransferase WbkF              |
|                                                                                                    |                    | Bucela minoti CON 4915     Bucela abortus NCTC 9038     Bucela abortus NCTC 9038     Bucela meteros NI     Bucela meteros NI |                                                                  | NC 01312             |                   | VIIIbuMc92249_1727    |                      | PATRIC    | CDS          | 513030  | 514045  | 1000        |        | Undecaprenyl-glycosyltransferase Wbid?             |
|                                                                                                    |                    |                                                                                                    |                                                                  | NZ 007037            | 12                | VEIBru4b097623_1897   | 63                   | PATRIC    | CDS          | 537652  | \$38699 | 1008        | +      | Undecaprenyl-glycosyltransferase WbitF             |
|                                                                                                    |                    |                                                                                                    |                                                                  | NZ E09995            | 12                | VEIBru/Neo114381_1695 | 60                   | PATRIC    | CDS          | 845995  | 847002  | 1008        |        | Undecaprenyl-glycosyltransferase WbirF             |
|                                                                                                    |                    |                                                                                                    |                                                                  | CP002933             |                   | VEEBruMe(196544_0525  | 60                   | PATRIC    | CDS          | 531867  | 532874  | 1008        |        | Undecaprenyl-glycosyltransferase WbkF              |
|                                                                                                    |                    | 🗄 Brucela o                                                                                                    | Brucela ons ATCC 25840     Brucela onspecials M163/99            |                      |                   | VEEDruOv126990_1923   | 100                  | PATRIC    | CDS          | 533336  | 534400  | 1065        |        | Undecaprenyl-glycosyltransferase WbidF             |
|                                                                                                    |                    | E Bucela p                                                                                                    |                                                                  |                      | 2                 | VEBuPn128057_2473     | 66                   | PATRIC    | CDS          | 167300  | 168205  | 906         | +      | Undecaprenyl-glycosyltransferase Wbid*             |
|                                                                                                    |                    | E Bucela p                                                                                                    | nipodali: 62/94                                                  | NZ 099998            | 8                 | VEIBruPin17457_0475   | 60                   | PATRIC    | CDS          | 846697  | 847704  | 1008        |        | Undecaprenyl-glycosyltransferase WbirF             |
|                                                                                                    |                    |                                                                                                    |                                                                  |                      | (have )           |                       |                      |           |              |         |         |             |        |                                                    |

E. The feature page for the chosen locus tag (gene), the gateway to relevant pathways (a), expression data (b), genes that have been found with similar expression values in the correlated genes tab (c), two different browsers that feature this gene (d), the corresponding RefSeq locus tag (e) and other information.

| a                                                                                                    | b c                                                                                                    |                                                                                                    |               |  |  |  |  |
|----------------------------------------------------------------------------------------------------|----------------------------------------------------------------------------------------------------|----------------------------------------------------------------------------------------------------|---------------|--|--|--|--|
| Bacteria • Proteobacteria • Aphaproteobar ria<br>VBIBruMel92729_0021, Propionate C<br>Overview Genome Compare Region<br>Browser Viewer Pathwar | a · Rhizoblata · Brucellacs · Brucella · Br<br>rransferat (EC 2.8.3.1)<br>// Transcriptomics Correlated Literatur | ucella melitensis bv. 1 str. 16M •                                                                                                    |               |  |  |  |  |
|                                                                                                    | 5 . D                                                                                                    |                                                                                                    |               |  |  |  |  |
| Recent PubMed Articles                                                                                                    | Feature Properties                                                                                                | add Easter                                                                                                    | to Markenese  |  |  |  |  |
| No pubmed record is available.                                                                                                    |                                                                                                    | Add Feadline                                                                                                    | to workspace  |  |  |  |  |
|                                                                                                    | Genome Browser                                                                                                    |                                                                                                    |               |  |  |  |  |
|                                                                                                    | Compare Region Viewer                                                                                             |                                                                                                    |               |  |  |  |  |
|                                                                                                    | Accession                                                                                                    |                                                                                                    |               |  |  |  |  |
|                                                                                                    | Annotation Source                                                                                                 |                                                                                                    |               |  |  |  |  |
|                                                                                                    | Eosture ID                                                                                                    | 17940050                                                                                                    |               |  |  |  |  |
|                                                                                                    | Corresponding RefSeq Locus Tag                                                                                    |                                                                                                    |               |  |  |  |  |
|                                                                                                    | Corresponding RefSeg Protein ID                                                                                   | NP 538939.1                                                                                                    |               |  |  |  |  |
|                                                                                                    | Uniprot Mapping                                                                                                   | 27 IDs are mapped (UniProtKB-Accession: <u>OGYJR1</u> )                                                                                      |               |  |  |  |  |
|                                                                                                    |                                                                                                    | Submit a request for structure determination to SSGCID                                                                                       |               |  |  |  |  |
|                                                                                                    | Pseudo Gene                                                                                                    | No                                                                                                    |               |  |  |  |  |
|                                                                                                    |                                                                                                    |                                                                                                    |               |  |  |  |  |
|                                                                                                    | Genomic Properties                                                                                                |                                                                                                    |               |  |  |  |  |
|                                                                                                    |                                                                                                    | View                                                                                                    | NT Sequence 🕅 |  |  |  |  |
|                                                                                                    | Feature Type                                                                                                    | CDS                                                                                                    |               |  |  |  |  |
|                                                                                                    | Product                                                                                                    | Propionate CoA-transferase (EC 2.8.3.1)                                                                                                    |               |  |  |  |  |
|                                                                                                    | Location                                                                                                    | 2077622266                                                                                                    |               |  |  |  |  |
|                                                                                                    | Strand                                                                                                    | forward                                                                                                    |               |  |  |  |  |
|                                                                                                    | Functional Properties                                                                                             |                                                                                                    |               |  |  |  |  |
|                                                                                                    | Protein Properties                                                                                                |                                                                                                    | 15            |  |  |  |  |
|                                                                                                    |                                                                                                    | View                                                                                                    | AA Sequence 2 |  |  |  |  |
|                                                                                                    | AA Length                                                                                                    | 496 AA                                                                                                    |               |  |  |  |  |
|                                                                                                    | Gene symbol                                                                                                    | ·<br>Deminustra Call transformers /CC 2.0.2.1                                                                                                |               |  |  |  |  |
|                                                                                                    | Product<br>60 Accimponents                                                                                        | Propurate CuA-transferate (cc 2.8.3.1)                                                                                                    |               |  |  |  |  |
|                                                                                                    | EC Assignments                                                                                                    | EC:2.8.3.1 :Propionate CoAutransferase                                                                                                    |               |  |  |  |  |
|                                                                                                    | EL Assignments                                                                                                    | Electronic Propulate CoArtrainferase (EC 2.8.3.1)                                                                                            |               |  |  |  |  |
|                                                                                                    | r saran naaigi menta                                                                                              | KEGG:00640 :Pronancate metaholism(Metaholism: Carbohydrate Metaholism)                                                                       |               |  |  |  |  |
|                                                                                                    | Pathway Assignments                                                                                               | KEGG:00643 :Styrene degradation(Metabolism) Carbohydrate Metabolism)<br>KEGG:00643 :Styrene degradation(Metabolism) Carbohydrate Metabolism) | etabolism)    |  |  |  |  |

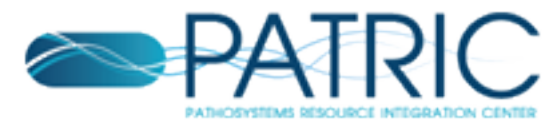

F. Clicking on the Pathways tab (\*) of the feature page shows all pathways (a) that the gene is involved in.

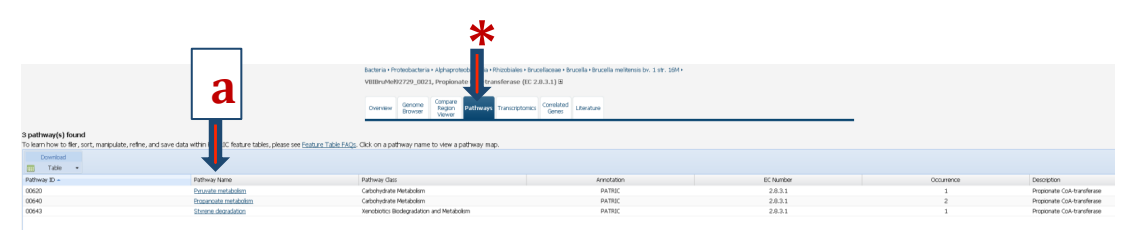

Clicking on a specific Pathway (a, above) takes you to the pathway summary, mapped onto a KEGG pathway, for the genome you are exploring, with the gene you are interested in highlighted in blue (b).

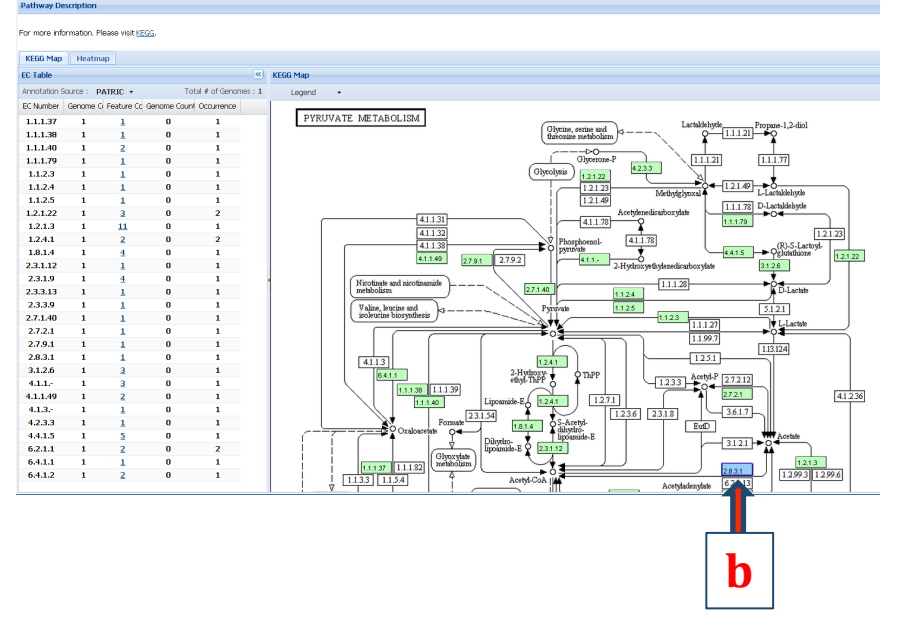

G. Clicking on Transcriptomics (\*) shows all the experiments, recently collected and curated from GEO, in which this gene is expressed. On this page you can use filters to search for specific keywords (a), apply specific cut-offs to see in which experiments the gene is significantly expressed (b), a log ratio or Z-score distribution graph of the experiments where the gene is significantly expressed (c) a pie chart/bar chart of key metadata attributes (d) and a table that provides a summary of all the comparisons that match the filtering criteria the researcher has chosen (e).

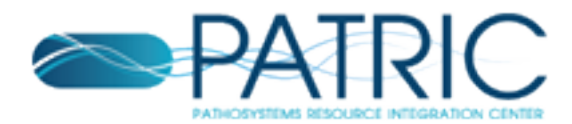

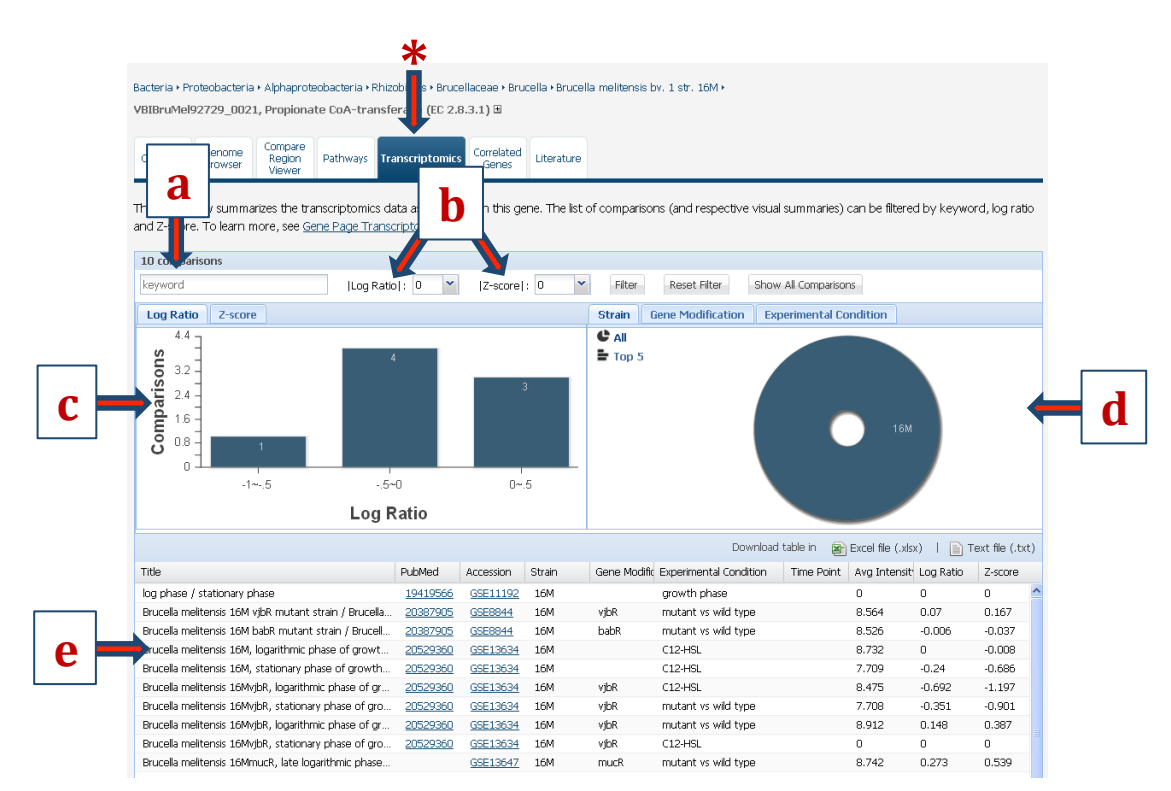

H. Clicking on Correlated genes tab (\*) will show a list of genes that have correlated expression profiles (positively or negatively) across all available data sets along with their functions. The correlation coefficient for each of the correlated genes is provided (a).

|                 |                                                                                                    |                 |                                                                              | ;                                                                                                    | *                                                 |                  |        |                                                                    |               |             |
|-----------------|----------------------------------------------------------------------------------------------------|-----------------|------------------------------------------------------------------------------|----------------------------------------------------------------------------------------------------|---------------------------------------------------|------------------|--------|--------------------------------------------------------------------|---------------|-------------|
|                 |                                                                                                    |                 | Bacharia - Protechacharia - A<br>VBIBruhte92729_0021, P<br>Dvereiew Genome C | phaprotechacteria - Phaobaina - Druce II<br>ropionate CoA-transferase (EC 2.8.3<br>organ<br>legen<br>Pathways Transcriptomics<br>Deven | + Brucela + Brucela melterata<br>melatod<br>Genes | by, 1 atr. 2000) |        |                                                                    | a             |             |
| Correlation Ca  | toff: 0.6 🗶 Correlation: positive                                                                                                    | * Filter        |                                                                              |                                                                                                    |                                                   |                  |        |                                                                    |               |             |
| 463 features fo | ind                                                                                                    |                 |                                                                              |                                                                                                    |                                                   |                  |        |                                                                    |               |             |
| Workspace       | View Download<br>S FASTA DNA Table<br>pAT FASTA Protein 2 FASTA                                                                                                    | Pathway BER MSA | MAP IDs to +                                                                 |                                                                                                    |                                                   |                  |        |                                                                    | Ļ             | Help        |
| 8               | Genome Name                                                                                                    | Accession       | Locus Tag                                                                    | Start                                                                                                    | End +                                             | Length(NT)       | Strand | Product Description                                                | Correlation - | Comparisons |
| 8               | Erucela meltensis bv. 1 str. 16M                                                                                                    | NC 003317       | VBIB/UM992729_0021                                                           | 20776                                                                                                    | 22266                                             | 1491             |        | Propionate CoA-transferase (EC 2.8.3.1)                            | 1             | 8           |
| 12              | Etucela meltensis by, 1 str. 16M                                                                                                    | NC 003338       | VEIBruMe/92729_2390                                                          | 1073094                                                                                                    | 1074938                                           | 1945             | +      | putative Gutathione-regulated potassium-efflux system protein KelB | 0.99          | 9           |
| 10              | brucela meltansis by, 1 str. 16M                                                                                                    | NC 003338       | VEID-UNI02729_2972                                                           | 679739                                                                                                    | 680614                                            | 876              | +      | Transcriptional regulator, AraC family                             | 0.988         | 8           |
| 8               | Erucela meltensis bv. 1 str. 16M                                                                                                    | NC.003317       | VBIBruMe92729_0485                                                           | 451152                                                                                                    | 451379                                            | 228              |        | FIG00450185: hypothetical protein                                  | 0.994         | 8           |
| 13              | Etucela melteras by, 1 str. 16M                                                                                                    | NC 003317       | VBIB: uMe/92729_0600                                                         | 557211                                                                                                    | 557555                                            | 245              |        | FIG00450314: hypothetical protein                                  | 0.972         | 9           |
| 12              | Enucela meltensis by, 1 str. 16M                                                                                                    | NC 003338       | VED/UN/02729_2599                                                            | 281613                                                                                                    | 282200                                            | 583              | +      | COGs COG2672                                                       | 0.97          | 8           |
| 8               | Enucela melitensis bv. 1 str. 16M                                                                                                    | NC.003318       | VEIBruMe92729_2925                                                           | 642239                                                                                                    | 643201                                            | 963              |        | Petrobactin ABC transporter, permease protein 1                    | 0.969         | 8           |
| 10              | Enacela melberata by, 1 str. 16M                                                                                                    | NC 003338       | VEIBruMe/92729_2978                                                          | 683332                                                                                                    | 693640                                            | 309              | +      | Endonuclease V (EC 3.1.25.1)                                       | 0.969         | 8           |
| -               | Erucela meltensis by, 1 str. 16M                                                                                                    | NC 003338       | VEEHUN/62729_2294                                                            | 18524                                                                                                    | 18001                                             | 468              | +      | Putative activity regulator of membrane protease Ybbit             | 0.968         | 8           |
| 8               | Erucela meltensis bv. 1 str. 16M                                                                                                    | NC.003318       | VEIBruMe/92729_2716                                                          | 429912                                                                                                    | 490394                                            | 423              | +      | Organic hydroperoxide resistance protein                           | 0.966         | 8           |
| 23              | Erucela meltersis by, 1 str. 16M                                                                                                    | NC 003317       | YEERUM#92729_1027                                                            | 949391                                                                                                    | 949756                                            | 305              | +      | Ntronecluctase family protein                                      | 0.965         | 8           |
|                 | brucela meltansis by, 1 str. 16M                                                                                                    | NC 003318       | YEEBU/M652729_2772                                                           | 482032                                                                                                    | 483054                                            | 1023             | +      | Possible regulatory protein BirS                                   | 0.962         | 8           |
| 13              | Brucela meltensis bv. 1 str. 16M                                                                                                    | NC_003317       | VEIBruMd92729_1458                                                           | 1349123                                                                                                    | 1351045                                           | 1923             | +      | Soluble lytic murein transplycosylase precursor (EC 3-2-1)         | 0.998         | 9           |
| 12              | Etucela meltensa by. 1 str. 16M                                                                                                    | NC 003338       | YEIBruMe92729_2251                                                           | 24292                                                                                                    | 75565                                             | 799              | +      | C0G2041: Sulfite oxidase and related enzymes                       | 0.956         | 9           |
|                 | brucela melferos by, 1 str. 16M                                                                                                    | NC 003338       | VEB 04052729 2091                                                            | 1074951                                                                                                    | 1075832                                           | 882              |        | UPROCESS protein YCHK                                              | 0.996         | 8           |
|                 | Description of the second second seco | N. 00331/       | 1000 (West 2729 1332                                                         | 1233805                                                                                                    | 1234245                                           | 991              |        | Appropriate resource or surgery construction regulator Not         | 0.995         | 8           |
| 10              | Income contracts for 1 of 150                                                                                                    | N. 1002337      | 1000 (1000) 1001                                                             | 1732392                                                                                                    | 1/4/300                                           | 105              |        | To exception of the first of exercises of the first freek.)        | 0.951         |             |
|                 | En ande meditancia har 1 str. 16M                                                                                                    | NC 002217       | VERN 44402720 0427                                                           | 409933                                                                                                    | 409344                                            | 40.3             |        | Reven APC transport nation at Disinder protein Ref. (TC 3.4.1.2.1) | 0.951         | 0           |
| 121             | Proved residence by 1 day 14M                                                                                                    | NC 007217       | VERD-04/07720 1712                                                           | 1599124                                                                                                    | 1900///                                           | 627              |        | ATE perform (C 16.2.2.2.14)                                        | 0.95          | 0           |